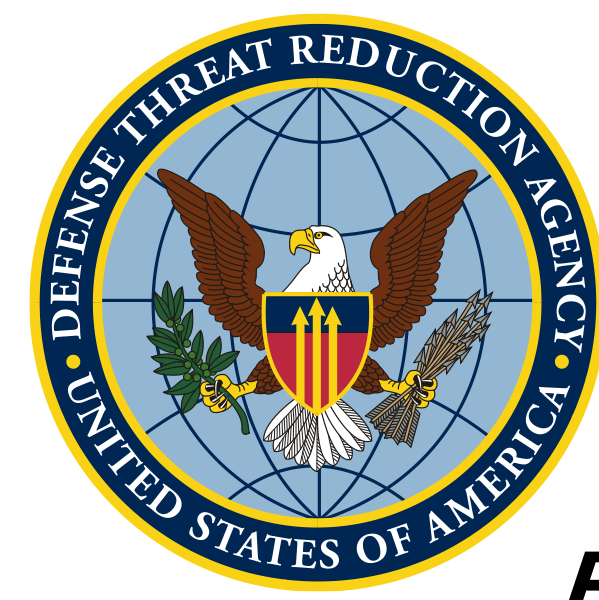

# Вступ до QGIS та основ картографування

Основні принципи QGIS

Unclassified

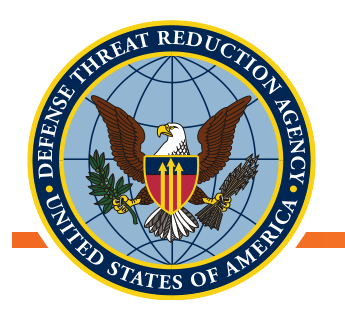

#### Мета та завдання

- Мета: Навчитися оперувати даними в програмі QGIS
- Завдання:
  - Як вносити дані до QGIS
    - Шейп-файли (векторний формат файлів)
    - Файли значень, які розділено комами (.csv)
  - Датум та проекції
  - Візуалізація ваших даних
    - Властивості шарів
    - Атрибутивна таблиця
  - Використання базових шарів

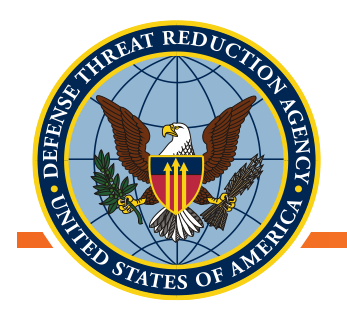

#### Структура

- Базова структура складається з трьох вікон:
  - Каталог (Браузер)
    - Доступ до місць розташування файлів/даних
  - Панель шарів
    - Показано шари в поточному проекті
  - Вікно перегляду
    - Візуалізація даних проекту

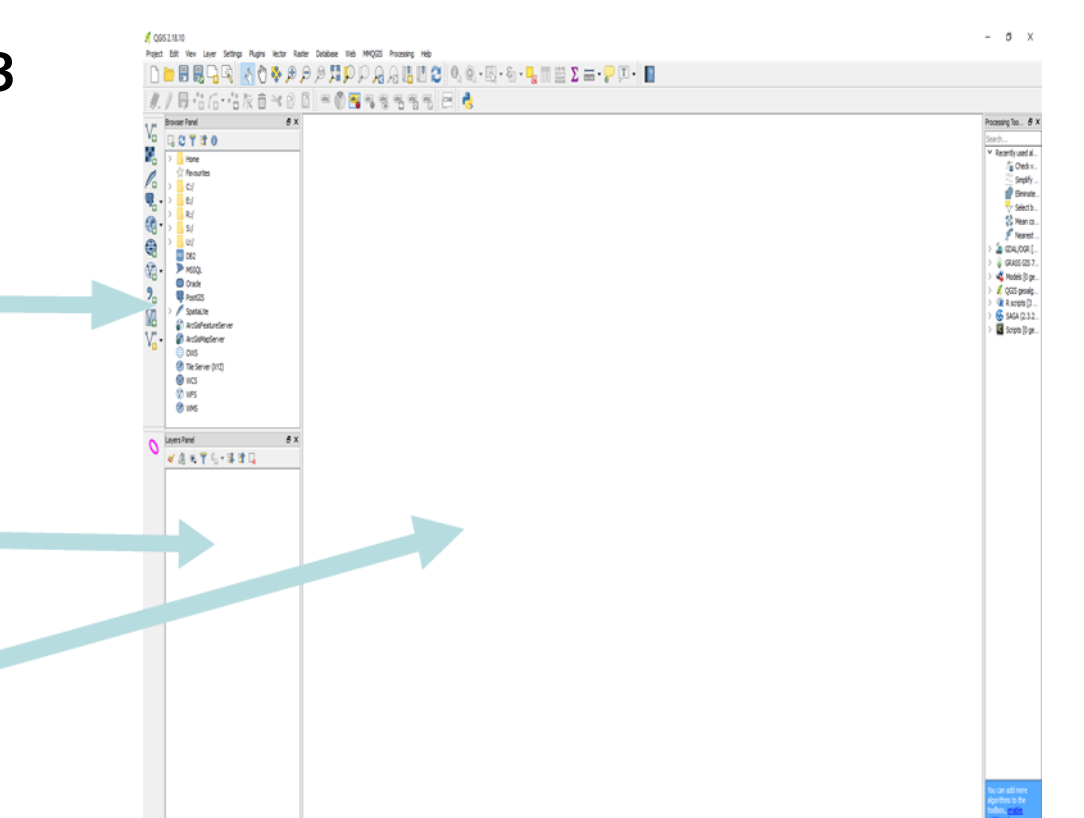

🖁 Scale 1983 403 v 🚨 Nacrifer 1075, 🗘 Rotation (1.0) 🗘 🖓 Render 🙆 (1950-403) 🖉

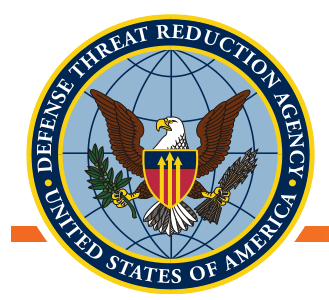

## Завантаження даних до QGIS

Unclassified

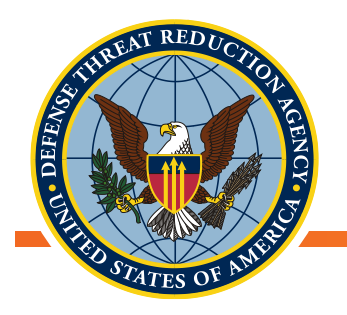

## Завантаження даних до QGIS

- Додати векторні або растрові дані
   1. Перетягнути з каталогу
  - до панелі «шарів»
  - 2. Додати з меню «Шар», або
  - 3. Обрати відповідний тип даних з колонки зліва

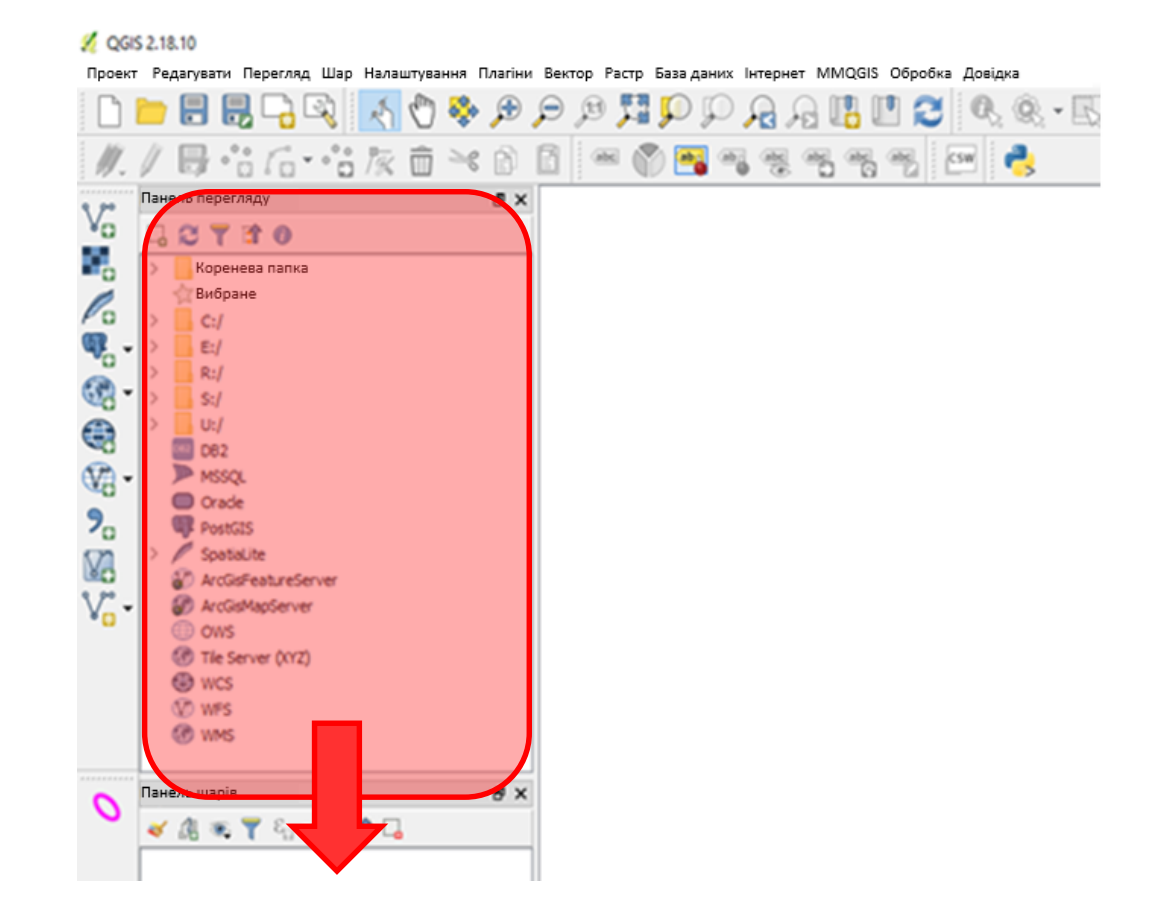

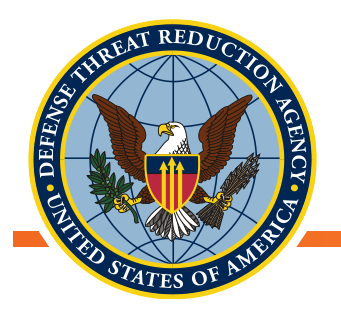

## Додавання векторних даних з файлів

- Щоб додати існуючий шейп-файл (векторний формат файлів) до QGIS, натисніть кнопку «додати векторний шар» на панелі зліва
- 2. Тип джерела має бути «Файл», змініть Кодування на UTF-8

(Це забезпечить правильність кодування кириличних символів)

3. В полі Джерело знайдіть та виберіть шейп-файл з розширенням файлу «\*.shp»

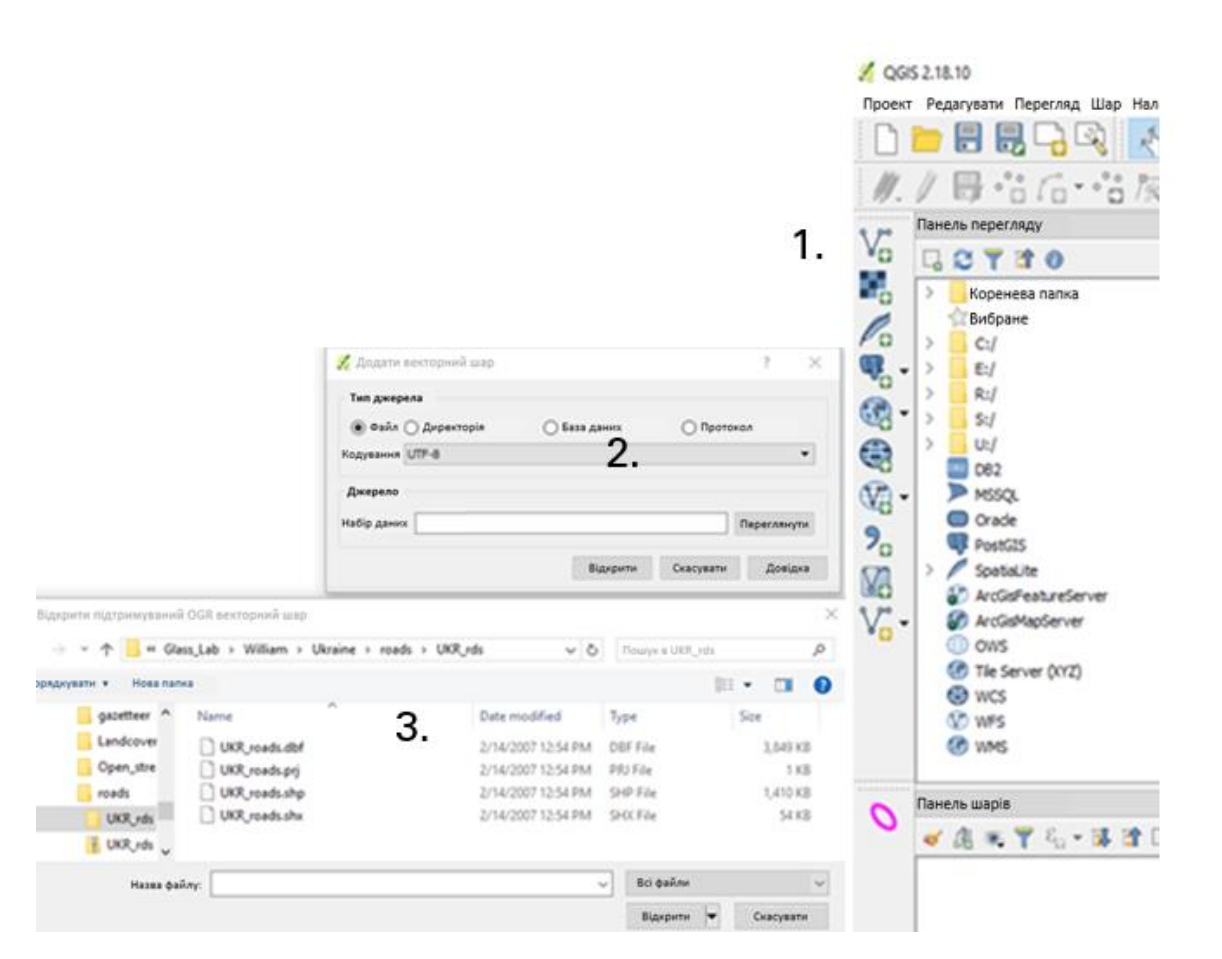

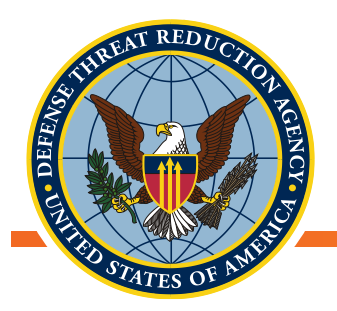

## Шейп-файли (векторний формат файлів)

- Найменування «шейп-файл» може певним чином увести в оману, оскільки такі «файли» фізично складаються з декількох файлів:
  - \*.shp основний файл, який описує геометрію об'єктів
  - \*.dbf таблиця dBase, яка зберігає атрибутивну інформацію об'єктів
  - \*.prj файл, який зберігає інформацію про систему координат
  - \*.shx файл зв'язку файлів .dbf и .shp

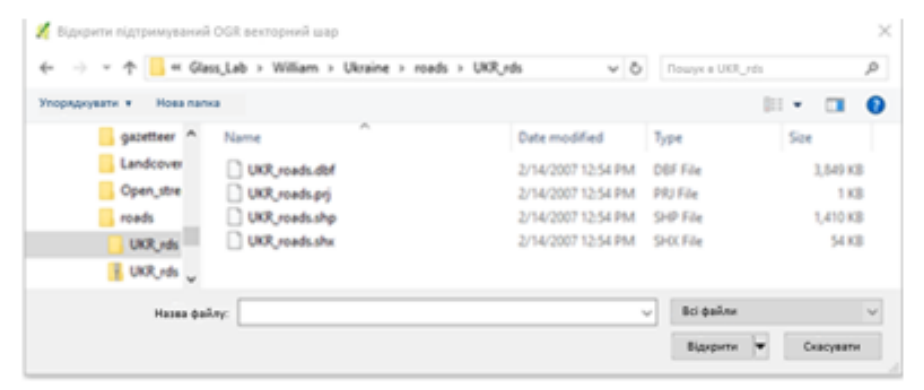

- \*.cpg містить інформацію про кодування символів (наприклад UTF-8) в атрибутивній таблиці
- \*.sbn/\*.sbx це файли, які зберігають просторовий індекс об'єктів, прискорюють операції над об'єктами

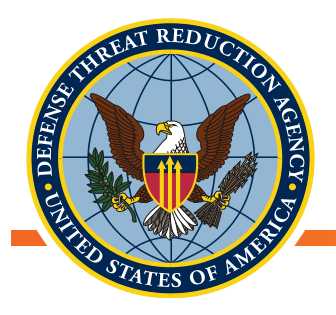

## Шейп-файли (векторний формат файлів)

- Мають певні обмеження
- Можуть мати лише один геометричний тип на файл (крапки, лінії або багатокутники)
- Ви можете знайти дані, які складаються з численних шейп-файлів для тих самих об'єктів, як на малюнку:

| Назва  |                 | • | Розмір          | Тип      | Змінено  |
|--------|-----------------|---|-----------------|----------|----------|
|        | osm_line.dbf    |   | 24.7M5          | Документ | 4 лютого |
|        | osm_line.prj    |   | <b>143</b> байт | Невідомо | 4 лютого |
| 11     | osm_line.shp    |   | <b>1.5</b> МБ   | Невідомо | 4 лютого |
| 1      | osm_line.shx    |   | <b>37.1</b> кБ  | Невідомо | 4 лютого |
|        | osm_point.dbf   |   | 4.8 MG          | Документ | 4 лютого |
| in the | osm_point.prj   |   | <b>143</b> байт | Невідомо | 4 лютого |
|        | osm_point.shp   |   | <b>24.9</b> кБ  | Невідомо | 4 лютого |
| 1 III  | osm_point.shx   |   | <b>7.2</b> кБ   | Невідомо | 4 лютого |
|        | osm_polygon.dbf |   | <b>939.4</b> кБ | Документ | 4 лютого |
|        | osm_polygon.prj |   | <b>143</b> байт | Невідомо | 4 лютого |
|        | osm_polygon.shp |   | <b>4.6</b> МБ   | Невідомо | 4 лютого |
|        | osm polygon.shx |   | 1.5 KD          | Невідомо | 4 лютого |

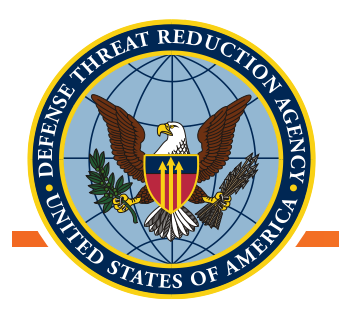

## Додавання векторних даних з файлової бази геоданих

- 1. Щоб додати файлову базу геоданих до QGIS, натисніть кнопку «додати векторний шар» на панелі ліворуч
- 2. Тип джерела має бути «Директорія», змініть Кодування на UTF-8 (Це забезпечить правильність кодування кириличних символів)
- В полі Джерело Тип оберіть «OpenFileGDB»
   В полі Набір даних виберіть потрібну директорію з розширенням .gdb
- 4. Виберіть шари для додавання до проекту

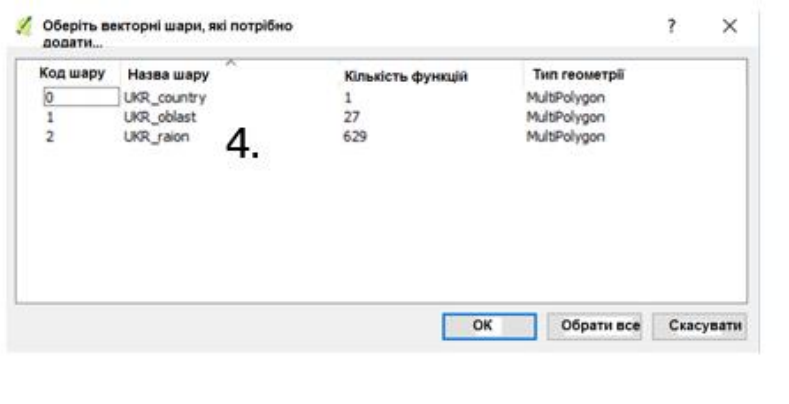

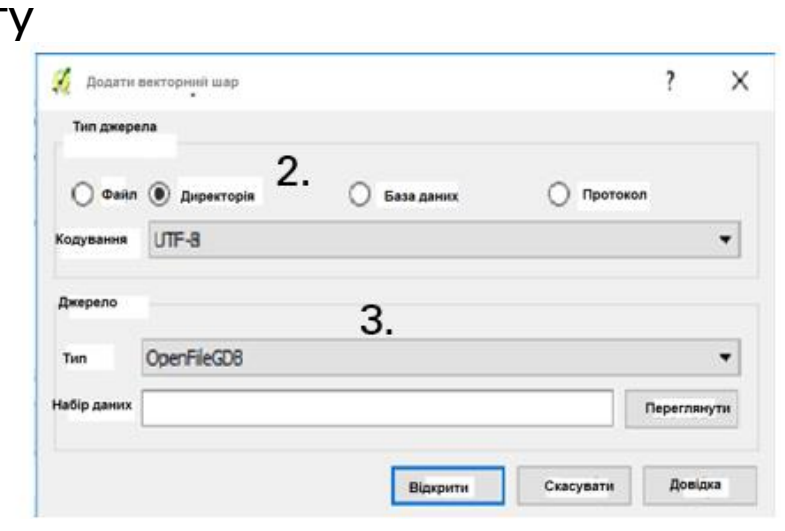

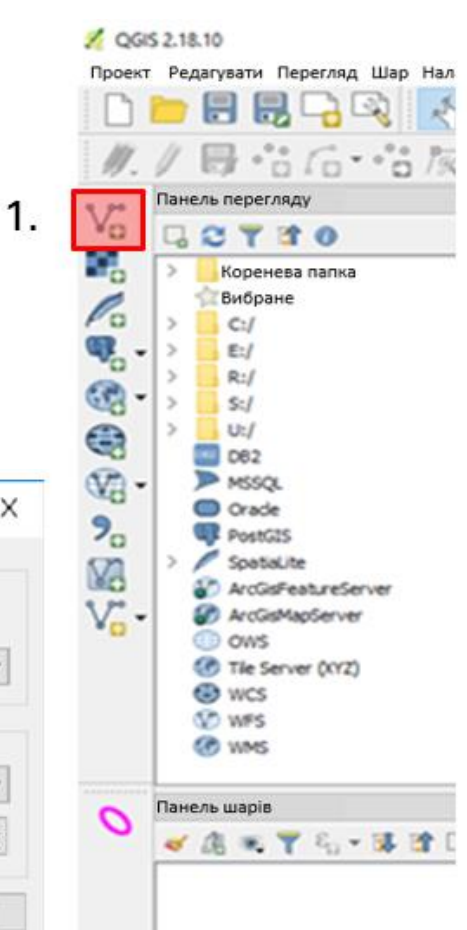

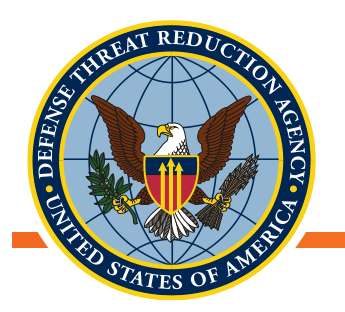

#### Перегляд даних

- Векторні та растрові шари даних, додані до проекту, відображаються на «Панелі шарів»
- Можна змінювати порядок розташування шарів (вище, нижче), відповідно змінюючи порядок їх видимості
- Натисніть на шар правою кнопкою миші та виберіть «Відкрити атрибутивну таблицю»
- Зверніть увагу на різні властивості та їхні значення

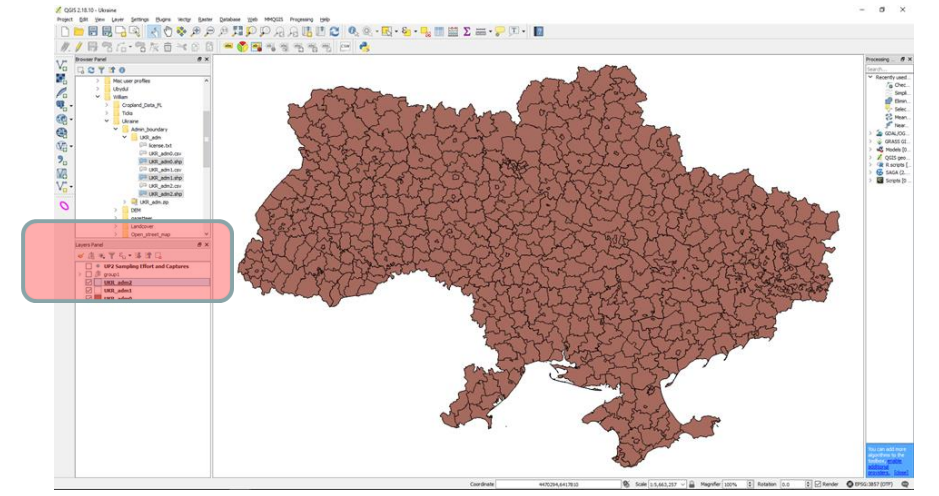

| / 🗷 E | 2 18 | 💼   🗞 🧮 📓 | V 🔩 🝸 🔳 🏘 🔎 | 0 1161 | 1 🔛 🗎    |
|-------|------|-----------|-------------|--------|----------|
|       | ID_0 | ISO       | NAME_0      | ID_1   | NAME_1   |
| 1     | 240  | UKR       | Ukraine     | 1      | Cherkasy |
| 2     | 240  | UKR       | Ukraine     | 1      | Cherkasy |
| 3     | 240  | UKR       | Ukraine     | 1      | Cherkasy |
| 4     | 240  | UKR       | Ukraine     | 1      | Cherkasy |
| 5     | 240  | UKR       | Ukraine     | 1      | Cherkasy |
| 6     | 240  | UKR       | Ukraine     | 1      | Cherkasy |
| 7     | 240  | UKR       | Ukraine     | 1      | Cherkasy |
| 8     | 240  | UKR       | Ukraine     | 1      | Cherkasy |
| 9     | 240  | UKR       | Ukraine     | 1      | Cherkasy |
| 10    | 240  | UKR       | Ukraine     | 1      | Cherkasy |
| 11    | 240  | UKR       | Ukraine     | 1      | Cherkasy |
| 12    | 240  | UKR       | Ukraine     | 1      | Cherkasy |
| 13    | 240  | UKR       | Ukraine     | 1      | Cherkasy |
| 14    | 240  | UKR       | Ukraine     | 1      | Cherkasy |
| 15    | 240  | UKR       | Ukraine     | 1      | Cherkasy |
| 16    | 240  | UKR       | Ukraine     | 1      | Cherkasy |
| 17    | 240  | UKR       | Ukraine     | 1      | Cherkasy |
| 18    | 240  | UKR       | Ukraine     | 1      | Cherkasy |
| 19    | 240  | UKR       | Ukraine     | 1      | Cherkasy |
| 20    | 240  | UKR       | Ukraine     | 1      | Cherkasy |
| 21    | 240  | UKR       | Ukraine     | 1      | Cherkasy |
| 22    | 240  | UKR       | Ukraine     | 1      | Cherkasy |
| 23    | 240  | LIKR      | Likraine    | ,      | Cherkasy |

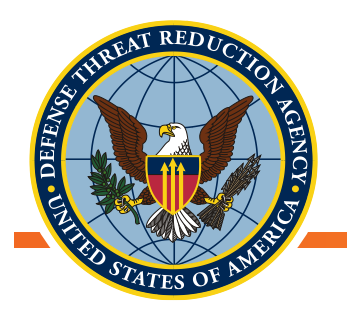

## Далі розпочинайте свою роботу

- Впродовж кількох хвилин спробуйте завантажити дані з обох джерел. Ми отримали шейп-файли для країни, області та району
  - Використовуйте метод роботи з шейп-файлами, аби завантажити шейп-файл країни
  - Спробуйте спосіб роботи з базою геоданих, який дозволяє завантажувати область та райони
- Впорядкуйте шари так, щоб райони розташовувались знизу, області – посередині, а межа країни – зверху

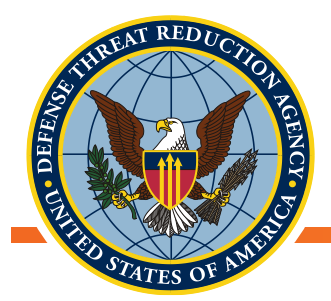

## Створення просторових даних з файлу CSV у програмі QGIS

Unclassified

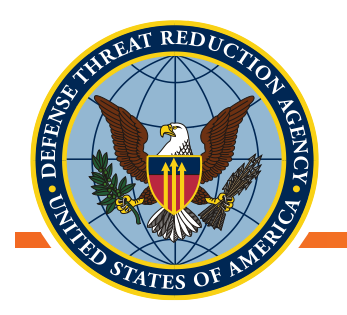

## Попередня обробка даних

- Файл повинен бути в форматі CSV (Comma Separated Values)
- Перший рядок містить найменування полів
- Жодних розривів та пропущених рядків
- Обов'язково містити координати Х/Ү (десяткові градуси) або
- Окремі колонки для країни, області, району, вулиці

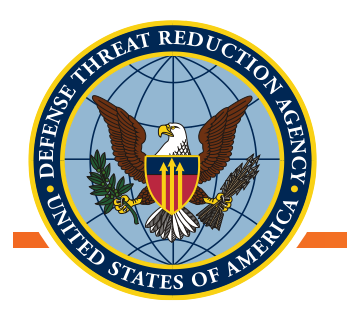

## Завантаження текстових файлів до QGIS

- Виберіть «Додайте текстовий шар з роздільниками» або
- Шар → Додати шар → Додати текстовий шар з роздільниками

| Image: State of the state of the state o | <form></form> | Torritorial Action of the second second sec |
|----------------------------------------------------------------------------------------------------|---------------|----------------------------------------------------------------------------------------------------|
|----------------------------------------------------------------------------------------------------|---------------|----------------------------------------------------------------------------------------------------|

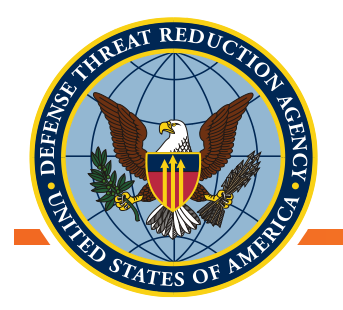

## Завантаження текстових файлів до QGIS

- 1. Перейдіть до розташування CSV-файлу
- 2. Змініть Кодування на UTF-8
- 3. Виберіть «Перший запис має назви полів»
- 4. Виберіть поля із координатами
  - I. Широта = Y, Довгота = X
  - II. Припускається, що координати ХҮ співпадають з координатною системою поточного проекту QGIS
- 5. Натисніть ОК

Створення геоданих з текстового файлу створює тимчасовий шар із обмеженою функціональністю. Нам потрібно буде зберегти цей тимчасовий шар, аби використовувати його згодом

| Назва                       |                                      | 2 Sampling Eff                                          | fort and Ca                              | ohres                        |                    |                        |                                                                  |                   |                  |                        | Кодування                       | ITE-8           |
|-----------------------------|--------------------------------------|---------------------------------------------------------|------------------------------------------|------------------------------|--------------------|------------------------|------------------------------------------------------------------|-------------------|------------------|------------------------|---------------------------------|-----------------|
| фор                         | мат файлу                            | ) CSV (                                                 | начення,                                 | розділен                     | і комами)          |                        | <b>О</b> Звичайний                                               | розділн           | овач             | Оста                   | ндартний розділювач і           | виразу          |
| Фуннції<br>Опції і<br>Визна | Гзапису Кил<br>полів<br>мення геомет | нність ряднів із за<br>Усічен<br>грії 💿 Коорд<br>Поле Х | иоловками д<br>і поля 🔲 В<br>инати точок | цля віджиленн<br>іджилити пу | ea 0 0             | ☐ Перший<br>Десятковий | загис має назви по<br>роздільник – це і<br>О Відомий теко<br>е У | лів<br>кома<br>ст |                  | ) Без                  | геометрії (виключно атриб<br>MS | угиена таблиця) |
| Налац                       | итування шар                         | у 🔲 Викори                                              | истовувати                               | просторови                   | й індекс           |                        | Використову                                                      | вати інде         | кс підсистеми    |                        | еглянути файл                   |                 |
| 1                           | Дата<br>5/24/2012                    | Site_Name<br>Mashiv                                     | Site_no                                  | Line_no<br>1                 | Широта<br>51.20140 | Довгота<br>24.09320    | Trap_Nights<br>100                                               | Count<br>4        | Sum Species<br>4 | Apodemus agrarius<br>0 | Apodemus flavicollis<br>0       | Apodemus sy     |
| 2                           | 5/25/2012                            | Mashiv                                                  | 1                                        | 1                            | 51.20140           | 24.09320               | 100                                                              | 5                 | 5                | 0                      | 0                               | 0               |
| 3                           | 5/25/2012                            | Zhoranny                                                | 1                                        | 1                            | 51.37440           | 24.00800               | 200                                                              | 5                 | 5                | 3                      | 0                               | 0               |
| 4                           | 5/25/2012                            | Zhoranny                                                | 2                                        | 1                            | 51.39130           | 24.05900               | 100                                                              | 1                 | 1                | 0                      | 0                               | 0               |
| 5                           | 5/26/2012                            | Liuboni                                                 | 1                                        | 1                            | 51.21760           | 23.97470               | 100                                                              | 4                 | 4                | 2                      | 0                               | 1               |
| 6                           | 5/26/2012                            | Liubomi                                                 | 2                                        | 1                            | 51.21735           | 23.96105               | 200                                                              | 13                | 13               | 3                      | 0                               | 2               |
| 7                           | 5/26/2012                            | Mashiv                                                  | 1                                        | 1                            | 51.20140           | 24.09320               | 100                                                              | 4                 | 4                | 0                      | 0                               | 0               |
| 8                           | 5/27/2012                            | Mashiv                                                  | 1                                        | 1                            | 51.20140           | 24.09320               | 100                                                              | 5                 | 5                | 0                      | 0                               | 0               |
| 9                           | 5/27/2012                            | Shatsk                                                  | 1                                        | 1                            | 51.51920           | 23.90300               | 200                                                              | 3                 | 3                | 0                      | 0                               | 0               |
| 10                          | 5/27/2012                            | Shatsk                                                  | 2                                        | 1                            | 51.52670           | 23.87530               | 100                                                              | 11                | 11               | 1                      | 0                               | 1               |
| 11                          | 5/28/2012                            | Hupaly                                                  | 1                                        | 1                            | 51.37840           | 23.90350               | 100                                                              | 3                 | 3                | 0                      | 0                               | 1               |
| 12                          | 5/28/2012                            | Hupaly                                                  | 2                                        | 1                            | 51.37473           | 23.91253               | 200                                                              | 8                 | 8                | 0                      | 0                               | 0               |
| 13                          | 5/28/2012                            | Mashiv                                                  | 1                                        | 1                            | 51.20140           | 24.09320               | 100                                                              | 9                 | 9                | 0                      | 0                               | 0               |
| 14                          | 5/29/2012                            | Mashiv                                                  | 1                                        | 1                            | 51.20140           | 24.09320               | 100                                                              | 6                 | 6                | 0                      | 0                               | 2               |
| 15                          | 5/29/2012                            | StaraVyzhi                                              | 1                                        | 1                            | 51.43240           | 24.41800               | 300                                                              | 11                | 11               | 3                      | 0                               | 0               |
| <                           |                                      |                                                         |                                          |                              |                    |                        |                                                                  |                   |                  |                        |                                 | ;               |

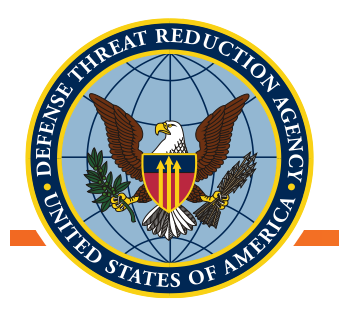

## Завантаження текстових файлів до QGIS

- Можливо, вам доведеться змінити деякі додаткові параметри, якщо ваші дані містять кириличні літери або якщо у вашому файлі використовується кома «,» як десятковий розділювач
- Кодування файлів дає можливість використовувати кириличні літери, виберіть UTF-8
- Формат файлу дає можливість
   змінити розділювач файлів
   (розділювач табуляція чи інше)
- Параметри поля дають змогу / встановити десятковий розділювач

| lasea   | usepy UP        | 2 Sampling Eff      | fort and Ca  | ptures         |           |          | -                                       |             |               |      |                | K               | одування ОЛ   | F-8           |     |
|---------|-----------------|---------------------|--------------|----------------|-----------|----------|-----------------------------------------|-------------|---------------|------|----------------|-----------------|---------------|---------------|-----|
| ¢op     | мат файлу       | () CSV (1           | значення,    | розділен       | і комами) |          | Озвичайний                              | розділк     | овач          |      | Оста           | ндартний ре     | зділювач ви   | разу          |     |
| унац    | ії запису Кіл   | ыність рядків із за | аголовками д | ля віджилені   |           | Перший   | запис має назои по<br>розоїльник — ще і | nin<br>KONT |               |      |                |                 |               |               |     |
| анца.   |                 | nii 🔘 Konna         |              | gay control in |           | ]        | О Відомий тек                           | T           |               |      | ∩ 5es          | геометрії (викл | ючно атрибут  | ивна таблиця) |     |
| on anna | PREMIUM PERMICI |                     | nnarn ronon  |                |           |          |                                         |             |               |      | 7              |                 |               |               |     |
|         |                 | Hone A              |              |                | /         | 110/16   |                                         |             |               | •    | _ координати С | MD              |               |               |     |
| ала     | штування шар    | у Викор             | истовувати   | просторози     | и індекс  | _        | Використову                             | вати інде   | кс підсистеми |      | L Nep          | еглянути файл   |               |               |     |
| L       | Дата            | Site_Name           | Site_no      | Line_no        | Широта    | Довгота  | Trap_Nights                             | Count       | Sum Species   | Apod | iemus agrarius | Apodemus        | s flavicollis | Apodemus s    | ytv |
| 1       | 5/24/2012       | Mashiv              | 1            | 1              | 51.20140  | 24.09320 | 100                                     | 4           | 4             | 0    |                | 0               |               | 0             |     |
| 2       | 5/25/2012       | Mashiv              | 1            | 1              | 51.20140  | 24.09320 | 100                                     | 5           | 5             | 0    |                | 0               |               | 0             |     |
| 3       | \$/25/2012      | Zhoranny            | 1            | 1              | 51.37440  | 24.00800 | 200                                     | 5           | 5             | 3    |                | 0               |               | 0             |     |
| 4       | 5/25/2012       | Zhoranny            | 2            | 1              | 51.39130  | 24.05900 | 100                                     | 1           | 1             | 0    |                | 0               |               | 0             |     |
| 5       | 5/26/2012       | Liubomi             | 1            | 1              | 51.21760  | 23.97470 | 100                                     | 4           | 4             | 2    |                | 0               |               | 1             |     |
| 6       | 5/26/2012       | Liubomi             | 2            | 1              | 51.21735  | 23.96105 | 200                                     | 13          | 13            | 3    |                | 0               |               | 2             |     |
| 7       | 5/26/2012       | Mashiv              | 1            | 1              | 51.20140  | 24.09320 | 100                                     | 4           | 4             | 0    |                | 0               |               | 0             |     |
| 8       | 5/27/2012       | Mashiv              | 1            | 1              | 51.20140  | 24.09320 | 100                                     | 5           | 5             | 0    |                | 0               |               | 0             |     |
| 9       | 5/27/2012       | Shatsk              | 1            | 1              | 51.51920  | 23.90300 | 200                                     | 3           | 3             | 0    |                | 0               |               | 0             |     |
| 20      | \$/27/2012      | Shatsk              | 2            | 1              | 51.52670  | 23.87530 | 100                                     | 11          | 11            | 1    |                | 0               |               | 1             |     |
| 11      | 5/28/2012       | Hupaly              | 1            | 1              | 51.37840  | 23.90350 | 100                                     | 3           | 3             | 0    |                | 0               |               | 1             |     |
| 12      | 5/28/2012       | Hupaly              | 2            | 1              | 51.37473  | 23.91253 | 200                                     | 8           | 8             | 0    |                | 0               |               | 0             |     |
| 13      | 5/28/2012       | Mashiv              | 1            | 1              | 51.20140  | 24.09320 | 100                                     | 9           | 9             | 0    |                | 0               |               | 0             |     |
| 14      | 5/29/2012       | Mashiv              | 1            | 1              | 51.20140  | 24.09320 | 100                                     | 6           | 6             | 0    |                | 0               |               | 2             |     |
| 15      | 5/29/2012       | Starallyzhi         | 1            | 1              | 51.43240  | 24.41800 | 300                                     | 11          | 11            | 3    |                | 0               |               | 0             |     |
| 1       |                 |                     |              |                |           |          |                                         |             |               |      |                |                 |               |               | >   |

Якщо всі ваші налаштування правильні, то вікно попереднього перегляду має виглядати як оригінальний сsv-файл

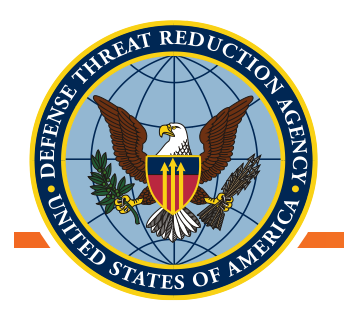

#### Перегляд даних

Перевірка: точки, які ми створили, відображаються в тих місцях, де вони мають бути?

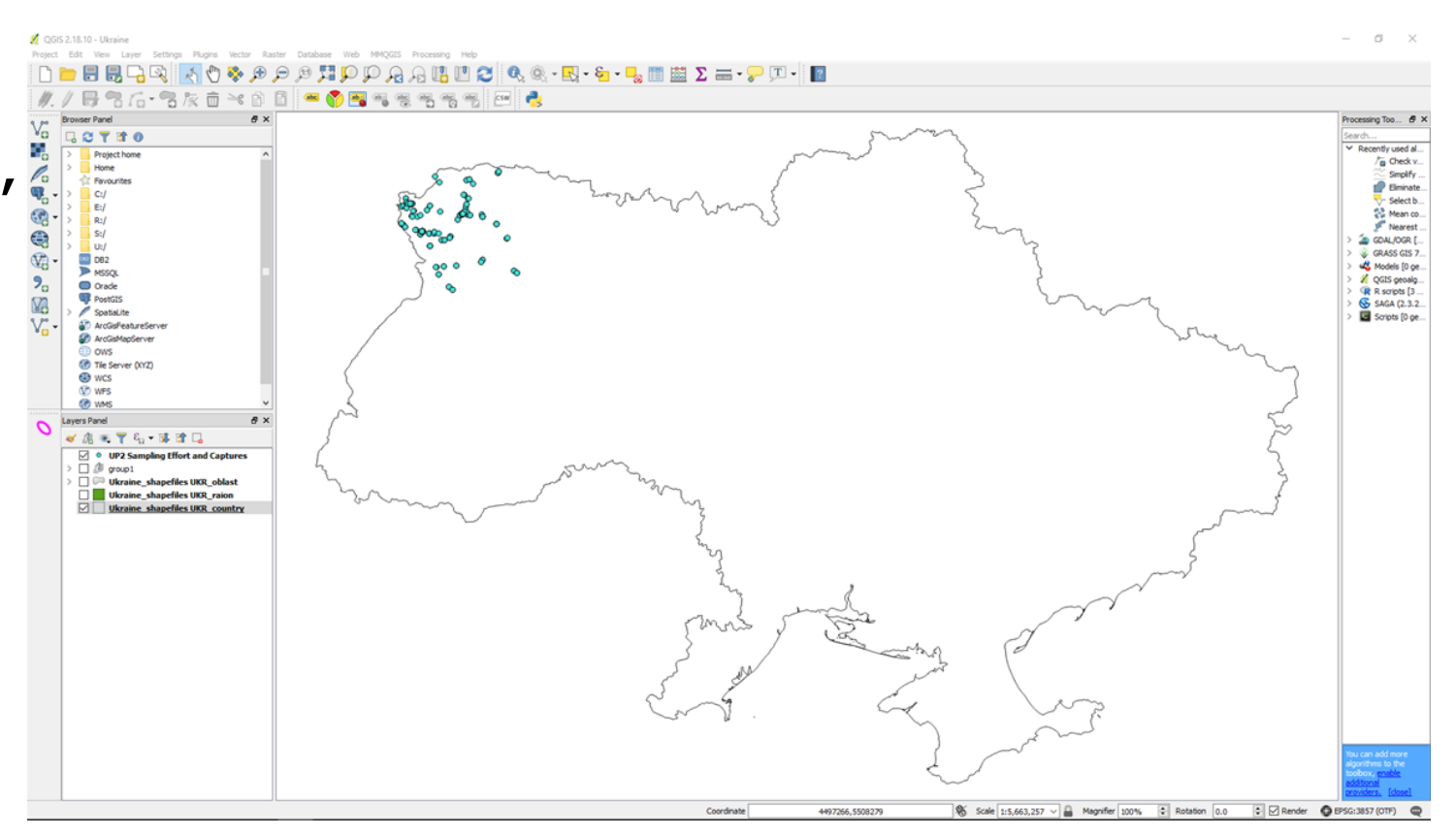

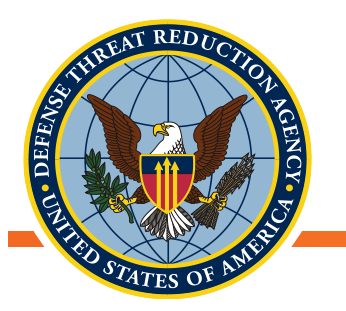

#### Запис метаданих

Внесіть метадані!

Вкажіть, що це за дані та хто їх створив. Якщо пізніше вам знадобляться ці дані, ви згадаєте, для чого їх створювали

- 1. Натисніть правою кнопкою миші на шар та виберіть «Властивості»
- 2. Внесіть до метаданих якомога більше деталей
- 3. Натисніть ОК

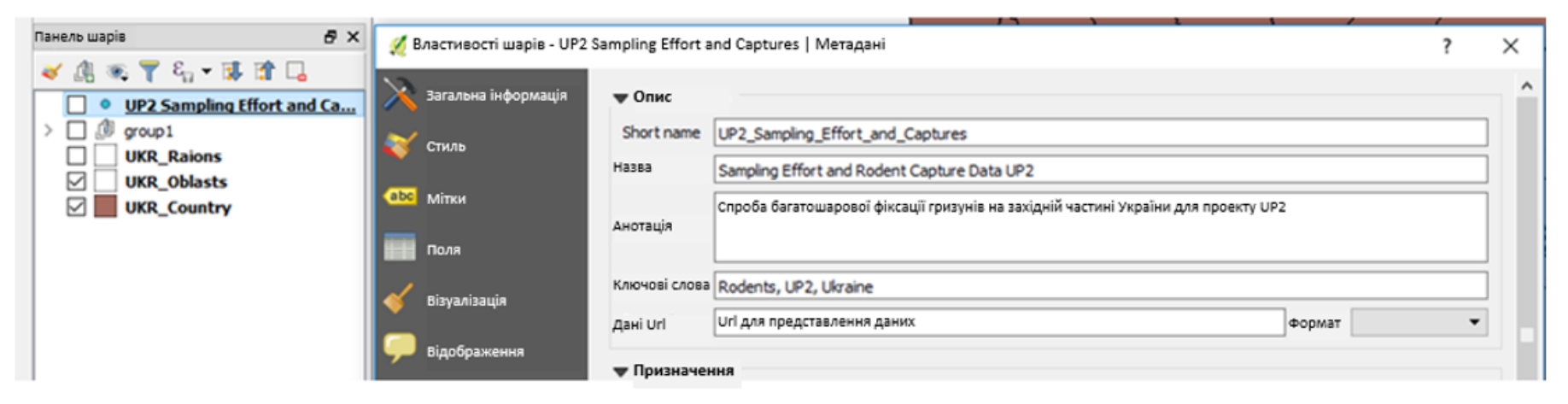

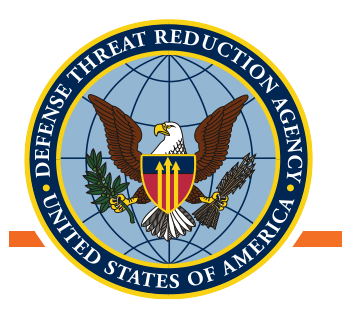

#### Збереження нових даних

Переконайтесь, що об'єкти в шарі не обрані, натиснувши «Скасувати виділення об'єктів усіх шарів»

- Клацніть правою кнопкою миші на шарі → «Зберегти як»
- Знайдіть місце для збереження файлу та дайте йому відповідну назву
- 3. Зніміть прапорець «Зберегти лише вибрані об'єкти»
- 4. Натисніть ОК
- Видаліть оригінальний, тимчасовий шар із Панелі шарів

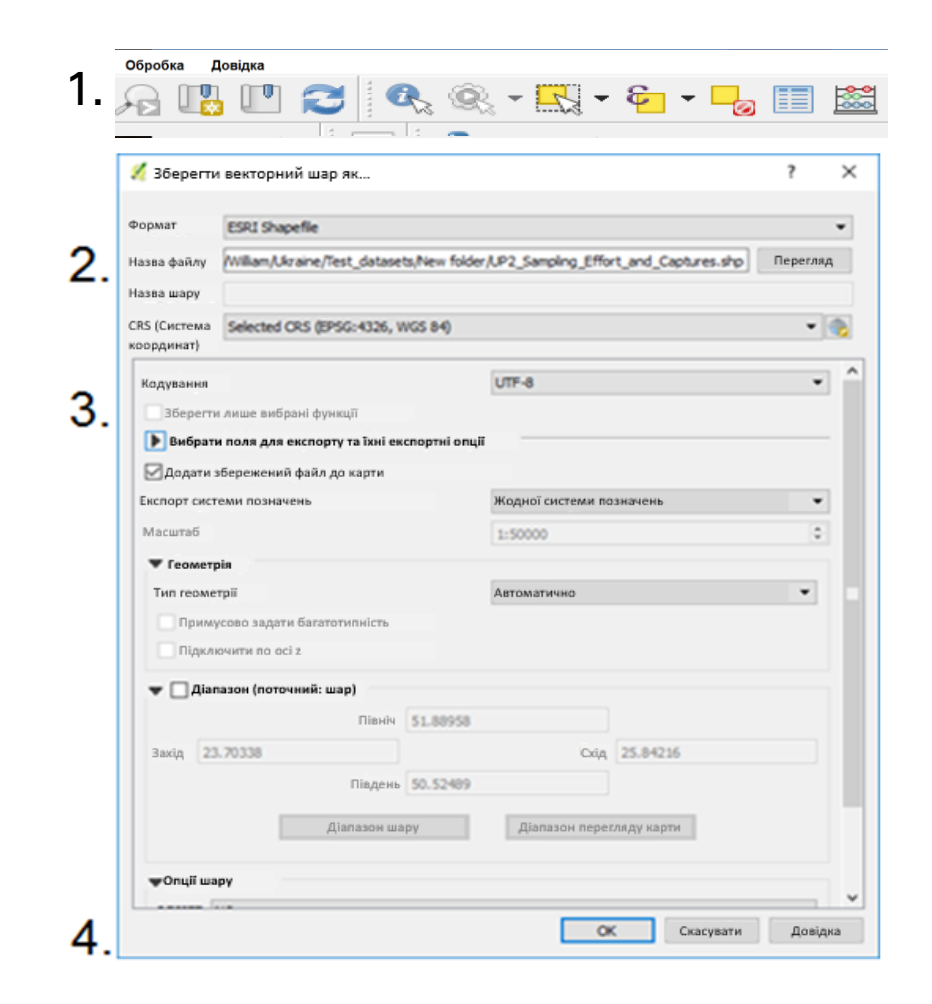

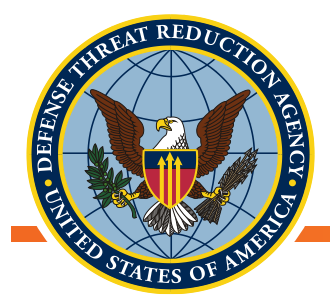

## Зміна датуму та проекції

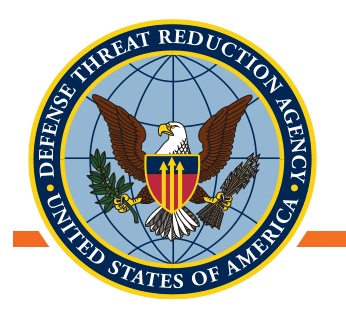

## Узгодження різнорідних джерел даних

- Геодані можна взяти з різних джерел
- У різних джерелах можуть використовуватися різні системи координат
  - Національні сховища часто зберігають дані в проекції, що мінімізує спотворення в масштабі країни
  - Місцеві муніципалітети можуть зберігати дані за допомогою проекції, що мінімізує локальні спотворення
  - У різних країнах можуть використовуватися різні проекції
  - Дані, зібрані користувачем (з GPS), як правило, не знаходяться в системі координат проекції (широта / довгота з використанням WGS84)
  - Як ми можемо переконатися, що всі наші дані правильно розташовані?

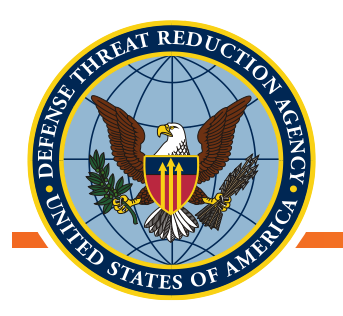

## Зміна проекції «на льоту»

- QGIS автоматично «на льоту» проектує дані проекту у відповідну проекцію
  - Чудово для візуалізації
  - Легко створити прості карти
- Система координат першого завантаженого в проект шару даних встановлюється для всього проекту
  - Систему координат проекту можна перевірити, відкривши властивості проекту:
     Проект → Властивості → Система координат
- Системи координат проекту і шару можуть відрізнятися, незважаючи на видимість коректності. Це може призвести до помилкових результатів для багатьох видів аналізу чи роботи із даними

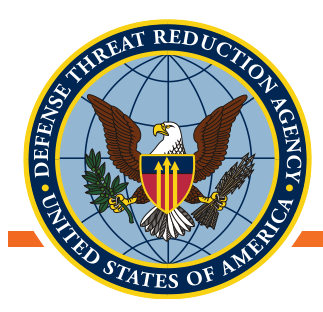

#### Система координат проекту

| RS (Система координат) | Нещодавно використовувані системи координат                                                                                                    |                                             |                |
|------------------------|----------------------------------------------------------------------------------------------------|---------------------------------------------|----------------|
|                        | Система координат                                                                                                    | Номер дозволу                               |                |
| пклі за замовчуваннім  | WGS 84                                                                                                    | EPSG:4326                                   |                |
| керела даних           |                                                                                                    |                                             |                |
| "лэки                  |                                                                                                    |                                             |                |
| ineli                  | 4                                                                                                    |                                             |                |
|                        | Системи координат світу                                                                                                    | Приховати нерег                             | комендовану CR |
| крос                   | Система координат                                                                                                    | Номер дозволу                               |                |
| eep QGIS               | WGS 66                                                                                                    | EPSG:4760                                   |                |
|                        | WGS 72                                                                                                    | EPSG:4322                                   |                |
|                        | WGS 72BE                                                                                                    | EPSG:4324                                   |                |
|                        | WGS 84                                                                                                    | EPSG:4326                                   |                |
|                        | 4                                                                                                    |                                             | •              |
|                        | WGS 84<br>Діапазон                                                                                                    | The second                                  | PER            |
|                        | WGS 84<br>Діапазон<br>-180.00, -90.00, 180.00, 90.00<br>Proj4<br>+proj=longlat +datum=WGS84 +no_defs                                                                                                    |                                             | The second     |
|                        | WGS 84<br>Діапазон<br>-180.00, -90.00, 180.00, 90.00<br>Proj4<br>+proj=longlat +datum=WGS84 +no_defs                                                                                                    |                                             | The second     |
|                        | WGS 84           Діапазон           -180.00, -90.00, 180.00, 90.00           Proj4           +proj=longlat +datum=WGS84 +no_defs   ▼ Трансформації датуму           У Зробити залит щодо трансформації датуму, якщо декотрі з нис | к є в наявності (визначені в глобальному на | алаштуванні)   |

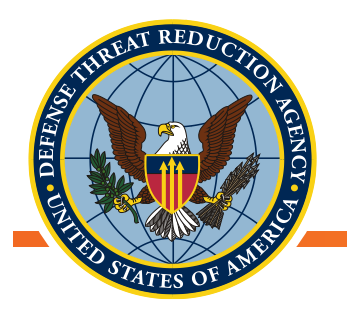

#### Система координат шару

- Систему координат шару можна знайти, натиснувши правою кнопкою миші на шар Э
   Властивості -> Джерело
- НЕ ЗМІНЮЙТЕ КООРДИНАТНУ СИСТЕМУ ТУТ!

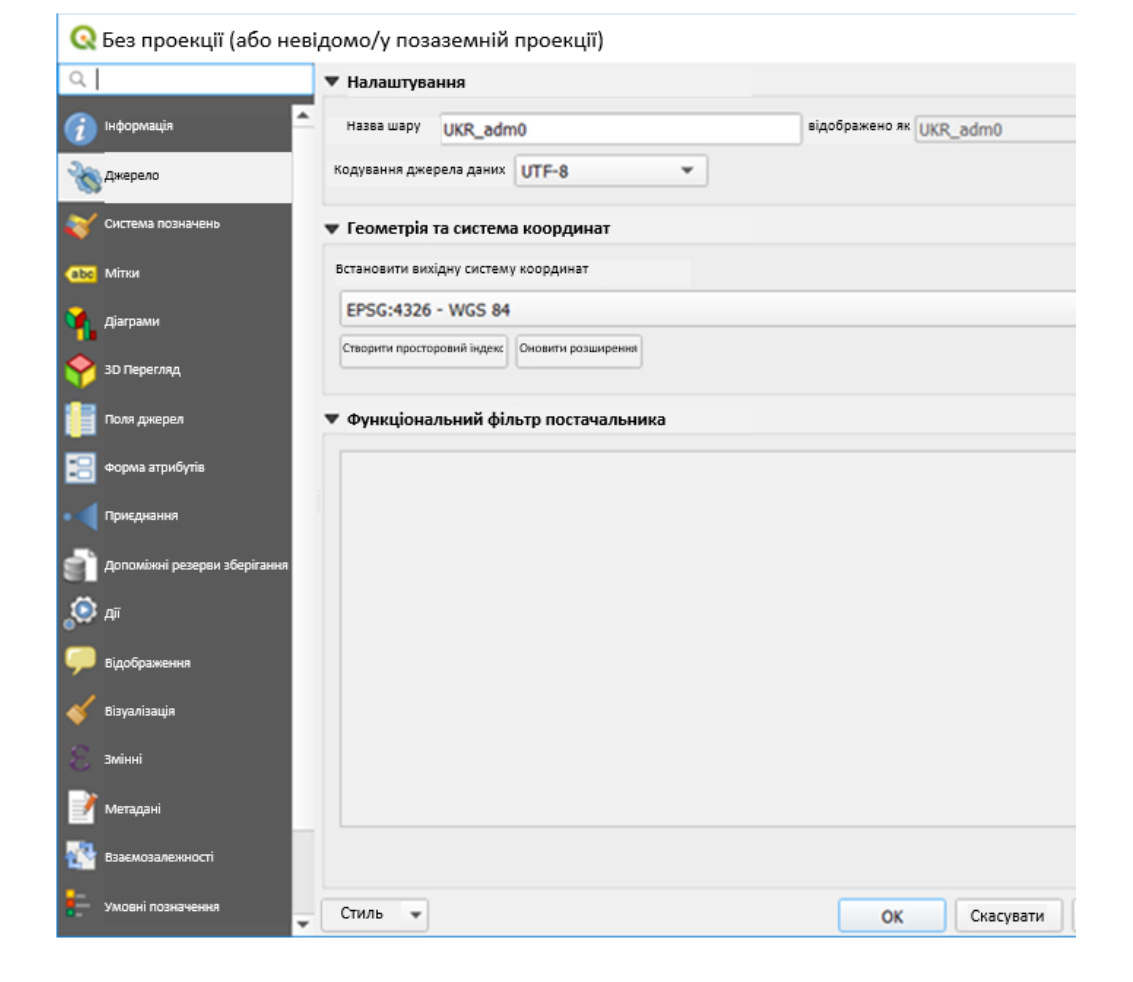

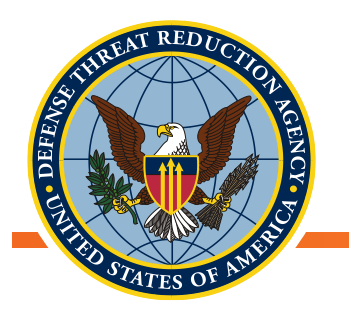

#### Перепроектування векторних даних

- Щоб правильно перепроектувати файл в іншу координатну систему, використовуйте інструмент «Перепроектувати шар» (Reproject layer) в Панелі інструментів обробки даних
  - Панель інструментів Загальний вектор Перепроектувати шар
- Виберіть шар, який ви бажаєте перепроектувати, та бажану координатну систему
  - За замовчуванням QGIS створює новий, тимчасовий шар. Якщо ви не впевнені у правильності ваших налаштувань, пропоную створити тимчасовий файл, а зберегти його пізніше
- Натисніть «ЗАПУСК»!

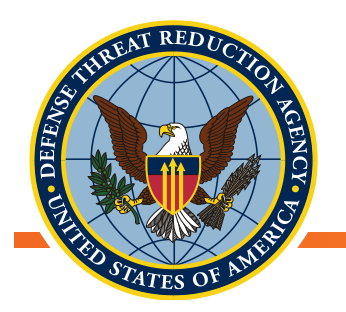

#### Перепроектування векторних даних

 Як бачите, ЖОДНА з координатних систем не співпадає, але завдяки перепроектуванню «на льоту» візуально вони будуть однаковими

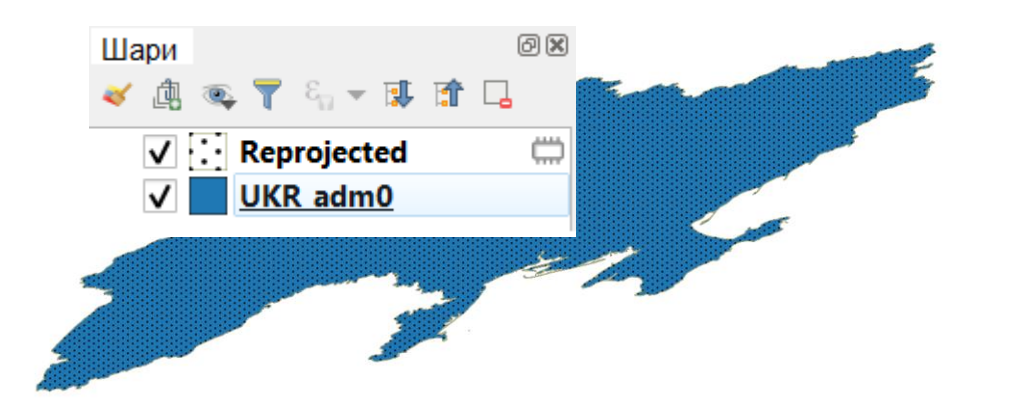

| 100                                                                                                    | Фільтр 4                                                                                                    |                                                                                                    |                                                                                                    | 1                                                                                                    |
|----------------------------------------------------------------------------------------------------|----------------------------------------------------------------------------------------------------|----------------------------------------------------------------------------------------------------|----------------------------------------------------------------------------------------------------|----------------------------------------------------------------------------------------------------|
| (Система                                                                                                    | Нещодавно використовувані системи коорд                                                                                                    | инат                                                                                                    |                                                                                                    |                                                                                                    |
| адинат)                                                                                                    | Система координат                                                                                                    |                                                                                                    | Номер дозволу                                                                                                    |                                                                                                    |
| н за<br>эвчуванении                                                                                                    | WGS 84                                                                                                    |                                                                                                    | EPSG:4326                                                                                                    |                                                                                                    |
|                                                                                                    | GDM2000 / Sembilan and Melaka Grid                                                                                                    |                                                                                                    | EPSG:3378                                                                                                    |                                                                                                    |
| рела даник                                                                                                    | WGS84 / Lambert Azim Mozambique                                                                                                    |                                                                                                    | EPSG:42106                                                                                                    |                                                                                                    |
|                                                                                                    | Asia_South_Albers_Equal_Area_Conic                                                                                                    |                                                                                                    | EPSG:102028                                                                                                    |                                                                                                    |
| зни                                                                                                    | 4                                                                                                    |                                                                                                    |                                                                                                    | •                                                                                                    |
| ovi.                                                                                                    | Системи координат світу                                                                                                    |                                                                                                    | Приховати не                                                                                                    | рекомендовану CRS                                                                                               |
|                                                                                                    | Система координат                                                                                                    |                                                                                                    | Номер дозволу                                                                                                    |                                                                                                    |
| poc                                                                                                    | Alaska_Albers_Equal_Area_C                                                                                                    | onic                                                                                                    | EPSG:102006                                                                                                    |                                                                                                    |
|                                                                                                    | Asia North Albers Equal Ar                                                                                                    | ea Conic                                                                                                    | EPSG:102025                                                                                                    |                                                                                                    |
| ep QGIS                                                                                                    | Asia South Albers Equal Ar                                                                                                    | ea Conic                                                                                                    | EPSG:102028                                                                                                    |                                                                                                    |
|                                                                                                    | Canada Albers Equal Area                                                                                                    | Conic                                                                                                    | EPSG-102001                                                                                                    | *                                                                                                    |
|                                                                                                    |                                                                                                    | come                                                                                                    | E1 20.102001                                                                                                    | the second second second second second second second second second second second second second second second se |
| octi wapy - Repr                                                                                                    | Asia_South_Albers_Equal_Area                                                                                                    | Р 5                                                                                                    | apy-UKR adm01 Lixepeno                                                                                                    | *<br>~~~~~~~~~~~~~~~~~~~~~~~~~~~~~~~~~~~~                                                                       |
| юсті шару - Repr                                                                                                    | Asia_South_Albers_Equal_Area                                                                                                    | С Властивості ши                                                                                                    | apy - UKR_adm0   Джерело<br>• • Налаштувания                                                                                                    | •<br>•                                                                                                    |
| юсті шару - Repr                                                                                                    | Asia_South_Albers_Equal_Area  rojected   Джерело  Vanauryaawa  Iasaa uapy Reprojected  isgofpameno as Reprojected                                                                                                    | С Властивості ши<br>С Властивості ши<br>С воружения                                                                                                    | apy - UKR_adm0   Джерело<br>v Hanaunyaawa<br>Hanaunyaawa                                                                                                    | i i ja di ja di ja di ja di ja di ja di ja di ja di ja di ja di ja di ja di ja di ja di ja di ja di ja di ja di |
| octi wapy - Repr                                                                                                    | Asia_South_Albers_Equal_Area  rojected   Джерело  Vanauryasını  Hassuny Reprojected  state of the state of the state of t | С Властивості ши<br>С Властивості ши<br>С І<br>С мформація<br>Хакерало                                                                                                    | ару - UKR_adm0   Джерело<br>• Назвилузания<br>Назва шку _ UKR_adm0<br>Кодувания дигрого данка _ UTF-6                                                                                                    | Napópareno se (UKR, admó)                                                                                       |
| юсті шару - Repr                                                                                                    | Тојесted   Джерело V Талаштувания Hassa цару Reprojected нака цару Reprojected тојестем координат                                                                                                    | Властивості ші     С.     Властивості ші     С.     Властивості ші     С.     Властивості ші     С.     Властивості ші     С.     Властивості ші     С.     С.                                                                                                    | ару - UKR_adm0   Джерело<br>• Назаштувания<br>Наза шляу (UKR_adm0<br>Кодизания дигрого данка<br>• Геометрія та система координат                                                                                                    | Napópareno Ar UKR. admó                                                                                         |
| octi wapy - Repr                                                                                                    | Asia_South_Albers_Equal_Area  rojected   Джерело  Anamaryaanna  Reprojected  Feomerpin ta cucrema координат  Reprojected                                                                                                    | С Властивості ци<br>С Властивості ци<br>С І<br>Фірмалар<br>Анерико<br>Сістива позвляева<br>Сістива позвляева<br>Сістива позвляева                                                                                                    | ару - UKR_adm0   Джерело<br>у Казаштувания<br>Наза шляу (UKR_adm0<br>Кодувания дигроль данка<br>UTF=6<br>у Белметрія та система координат<br>Встановити виодру систему координат                                                                                                    | Napópareno Ar UKR. admó                                                                                         |
| ocri wapy - Repr                                                                                                    | Asia_South_Albers_Equal_Area  rojected   Джерело  Vanauryaawa  Iasas uapy Reprojected  Isass uapy Reprojected  Comport Reprojected  FSC:42106 - WGS84 / Lambert Asim Souzapeare  FSC:42106 - WGS84 / Lambert Asim Souzapeare  FSC:4210 - WGS84 / Lambert Asim Souzapeare  FSC:4210 - WGS84 / Lambert Asim Souza | Contrast formation                                                                                                    | ару - UKR_adm0   Джерело<br>• Назвинуе икR_adm0<br>Название инском<br>Кодивание динаско дина<br>• Геометріа та система координат<br>Елекнити вийду систики координат<br>Елексинти вийду систики координат<br>Елексинти вийду систики координат<br>Елексинти вийду систики координат                                                                                                    | sigefipameno as (UCR_admit)                                                                                     |
| oorti wapy - Repr<br>HISHIDA                                                                                            | Asia_South_Albers_Equal_Area  rojected   Джерело  Vanauryaawa Hasas uapy Reprojected  Reprojected  Centerly scopgener  PSC-92106 - WGS84 / Lambert Asim Mozambique  PSC-92106 - WGS84 / Lambert Asim Mozambique PSC-92106 - WGS84 / Lambert Asim Mozambiq PSC-92106 - WGS84 / Lambert Asim Mozambi | C Digona, and and and and and and and and and and                                                                                                    | ару - UKR_adm0   Джерело<br>• Назвинуе / UKR_adm0<br>Название / UKR_adm0<br>Кодизания динуски дина<br>• Геометріа та система координат<br>Елібсі 4326 - WOS 84<br>Счинит мощину систику координат<br>Елібсі 4326 - WOS 84<br>Счинит мощину систику координат                                                                                                    | sigestgameno as use admini                                                                                      |
| nocti wapy - Repr<br>storens.                                                                                           | Asia_South_Albers_Equal_Area  rojected   Джерело  Vanauryaawa  Keprojected  Keprojected  Centerly in a caccess accopgesar  PSC-42106 - WCS84 / Lambert Anim Mozambique  Centerly successes  Centerly successes  Centerly successe | C Disperse                                                                                                    | ару - UKR_adm0   Джерело<br>• Мазашлузанкя<br>Натая шауу UKR_adm0<br>• Коластрана (итр. са<br>• Сесометр на системо координат<br>Встановити выбулу осстику координат<br>Встановити выбулу осстику координат<br>(РБС-4326 - WOS 84<br>Сторого проготариан Індат)<br>Долавно раницента.                                                                                                    | sigsfigameno as (UKC_admi)                                                                                      |
| octi wapy - Repr<br>atarens<br>A<br>Z<br>Syris                                                                          | Asia_South_Albers_Equal_Area  rojected   Джерело  Iasasuary Reprojected  Reprojected  Reprojected  Reprojected  Paraturyasuus  Reprojected  Paraturyasuus  Reprojected  Paraturyasuus  Reprojected  Paraturyasuus  Reprojected  Paraturyasuus  Reprojected  Paraturyasuus  Paraturyasuus Paraturyasuus  Paraturyasuus Paraturyas | Carl Constantia<br>Carl Constantia<br>Carl Constanti                                                                                                    | ару- UKR_adm0   Джерело<br>• Казаштузанкя<br>Натав шауу (UKR_adm0)<br>• Коластуранка (UTF-6)<br>• Болострія та система коодунаят<br>• Болострія та система коодунаят<br>Безісніга са ситока коодунаят<br>• Безісніга са система коодунаят<br>• Безісніга са система коодунаят<br>• Фульціональний фільтр постриальника                                                                                | sigofgameno sa (UKR_adm0)                                                                                       |
| octi wapy - Repr<br>storens,<br>A<br>Syste                                                                              | Asia_South_Albers_Equal_Area  rojected   Джерело  Hanauryeanin  isaas uaay Reprojected  ferrosetrin sociation sociation  ferrosetrin sociation sociation  ferrosetrin sociation sociation  ferrosetrin sociation sociation  ferrosetrin sociation  ferrosetrin sociation  ferrosetrin sociation  ferrosetrin sociation  ferrosetrin sociation  ferrosetrin sociation  ferrosetrin sociation  ferrosetrin  ferrosetrin   | Carlor a card of carlor<br>Carlor a card of carlor<br>Carlor<br>Carl | ару- UKR_adm0   Джерело<br>• Калаштування<br>Натав шнут (UKR_admo)<br>• Калаштування<br>• Геометрія та система координат<br>• Геометрія та система координат<br>• Геометрія та система координат<br>• Геометрія та система координат<br>• Геометрія та система координат<br>• Стицета цистрія та система координат<br>• Стицета цистрія та система координат<br>• Фульціональний фільтр постачальника | Nupópureno se (UKR_admo)                                                                                        |
| octi wapy - Repr<br>ararens<br>A<br>Syris<br>Prangene afopiranee                                                        | Asia_South_Albers_Equal_Area  rojected   Джерело  Hanauryeania  taxa uany Reprojected  Fermetryin ta caccensa koopgusat  Fermetryin ta caccensa koopgusat  Fermetryin ta caccen | Carlor and the second second s                                                                                                    | apy-UKR_adm0   Джерело<br>* Налаштування<br>Натав шеру UKR_adm0<br>* Болестрія та система координат<br>• Болестрія та система координат<br>• Болестрія та система координат<br>• Болестрія та система координат<br>• Болестрія та система координат<br>• Болестрія та система координат<br>• Болестрія та система координат<br>• Формаціональний фільтр постанальника                                 | Nupfpareno xx UKR_adm0                                                                                          |
| nocri wapy - Repr<br>ararens.<br>A<br>Syris<br>Pengan afopiraren<br>an                                                  | Asia_South_Albers_Equal_Area  rojected   Джерело  Hanauryaanin  tasa uany Reprojected interformer Reprojected  Feneretrin machane koopgynear  Social Societary social social parameters  Focus Societary Societary  Counter machane koopgynear  Societary machane koopgynear  Societary machane  Societary machane  Societary machane   | Carlores a species of the species of the species of                                                                                                    | apy-UKR_adm0   Джерело<br>* Налаштування<br>Натая шкур (VCR_ddm0<br>* Кодинанно диторогодина (UTF-6<br>• Болонтрія та система координат<br>Erscienti standary citrarius coopgarat<br>Erscienti standary citrarius coopgarat<br>(Statistica coopting) (Statistica coopting)<br>• Функціональний фільтр постанальника                                                                                   | Nupfpareno xx UKR_adm0                                                                                          |
| ості шару - Repr<br>аканалія<br>А<br>ск<br>обутів<br>а<br>аканалія                                                      | Asia_South_Albers_Equal_Area  rojected   Джерело  Hanauryaanin Hana uapy Reprojected interformer Reprojected  Fermetryin ta cuccenta koopgyusat  Fermetryin ta cuccenta koopgyusat  Fermetryin | Construction of the second second sec                                                                                                    | apy-UKR_adm0   Джерело<br>* Малаштуразная<br>Матая шару (UKR_adm0<br>Коризанон динурого данка (UFF-6)<br>• Состояния водруг остану координая<br>• Состояния водруг остану координая<br>• Состояния водруг остану координая<br>• Сурнациональный фільтр постанальника<br>• Функціональный фільтр постанальника                                                                                         | Nupópaseno xx ULCR_adm0                                                                                         |
| ості шару - Repr<br>актичнік<br>к<br>п<br>протрання зборігання<br>на                                                    | Asia_South_Albers_Equal_Area  rojected  Джерело  Hanaunyaanin Hanaunya Reprojected  Facmeetin majaya certeny woogquear  PSG-42106 - WG584 / Lambert Арли Моделбирое Старите протупальний фільтр постачальника  Форнаціональний фільтр постачальника                                                                                                    | Construction<br>Construction<br>Co                                                                                                    | ару- UKR_adm0   Джерело<br>• Назаштуразная<br>Патая шкур. UKR_dom0<br>• Колуканная дикур. UTF-8<br>• Колуканная дикур. UTF-8<br>• Колуканная дикур. Систаки координат<br>Бетаснаятия воздау систаки координат<br>Бетаснаятия воздау систаки координат<br>Бетаснаятия воздау систаки координат<br>• Функціональный фільтр постанальникая                                                               | Nupópaweno xx UUR_adm0                                                                                          |
| oorti wapy - Repr<br>andresse<br>A<br>A<br>A<br>A<br>A<br>A<br>A<br>A<br>A<br>A<br>A<br>A<br>A<br>A<br>A<br>A<br>A<br>A | Asia_South_Albers_Equal_Area  rojected   Джерело  Hanauryaania Hanauay Reprojected  Facanearin andyay certeray scopgarer  PSG-42106 - WG584 / Lambert Azim Mozambique  Creater montgaration (Creater paragram)  Operating paragrams  Operating paragrams  Operating paragrams                                                                                                    | Construction  Construction  C                                                                                                    | ару- UKR_adm0   Джерело<br>• Назаштураная<br>Ната шкул (UKR_dom0<br>Корканов динураль динак (UTF-8<br>• Геолертира та система координат<br>Шербсн326 - WOS 84<br>Сторите пропарания фільтр постанальника<br>• Функціональний фільтр постанальника                                                                                                    | Nupópaneno xx ULXP, admo                                                                                        |
| occi wapy - Repr<br>actrona<br>A<br>Syria<br>Panapara stapitrase<br>asa<br>asaccii                                      | Asia_South_Albers_Equal_Area                                                                                                    | Contraction of the second of the second of                                                                                                    | apy-UKE_adm0   Джерело<br><b>Члазалуразная</b><br>Натая внаут (UKE_domo)<br>Коркления дипуска диная ( <u>TFF-8</u> )<br><b>Состояния водару систояная соружия</b><br>ЕРБС-4326 - VIOS 84<br>Социная пропадания фільтря постанальникая                                                                                                    | ■ #µp\$paweno xx UKR_adm0                                                                                       |

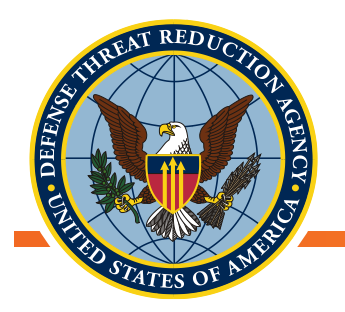

## Далі розпочинайте свою роботу:

- Самостійно перепроектуйте адміністративні кордони України в
  - Універсальну поперечну проекцію Меркатора (Universal Transverse Mercator Projection), Зона 35N з використанням датуму WGS84
- Пам'ятайте: Перший файл, який ви вносили до QGIS, був в іншій проекції, це означає, що система координат проекту не відповідатиме проекції ваших нових даних. Що ви зробите?
  - Увійдіть у властивості проекту та налаштуйте систему координат відповідно до ваших нових даних
- Видаліть усі старі дані

З цього моменту ми будемо працювати виключно в системі координат UTM зона 35N

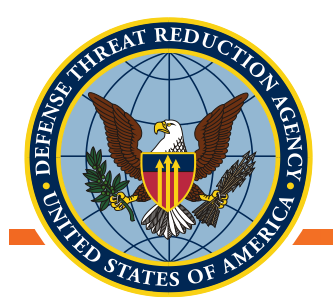

### Коротка перерва

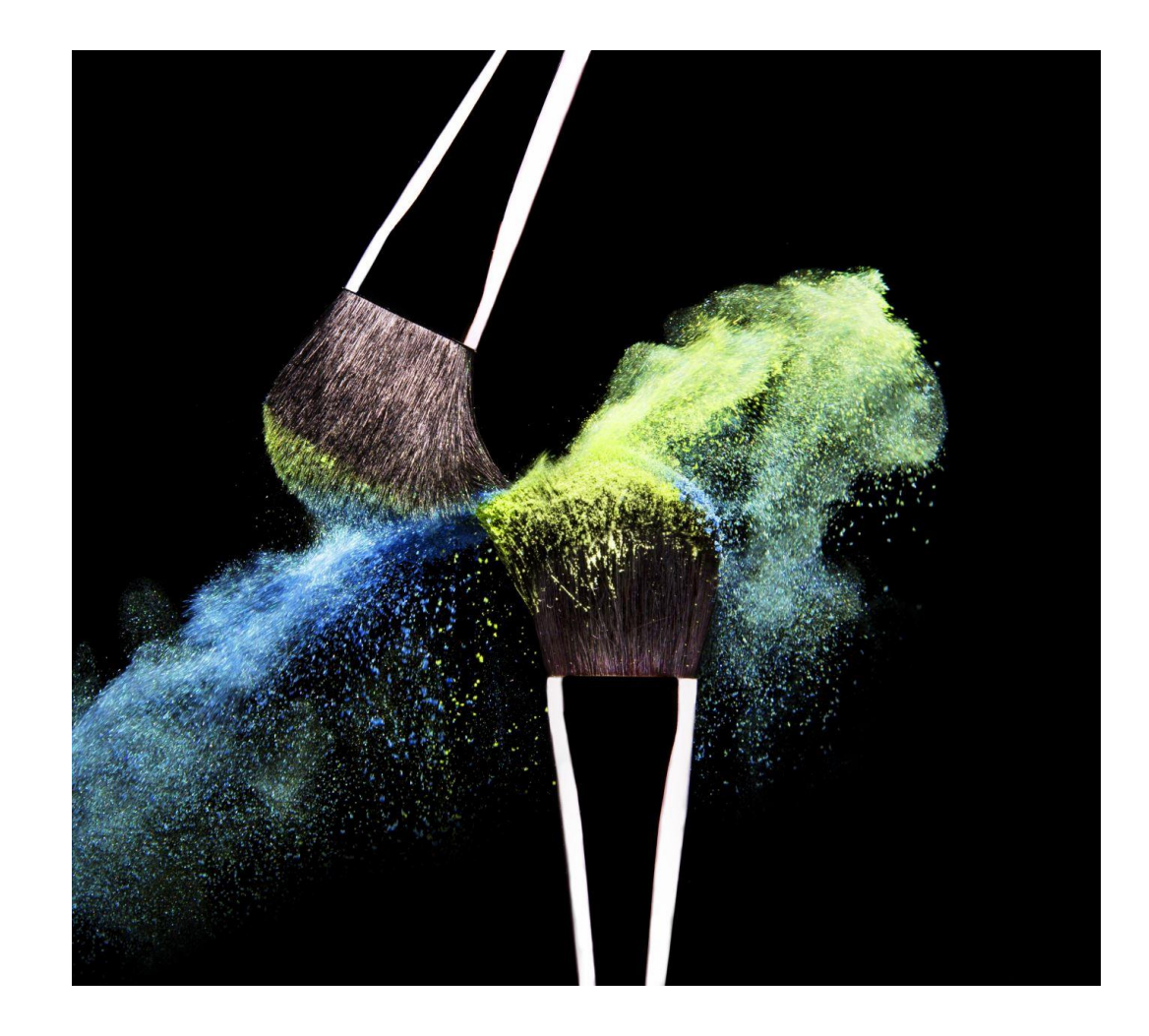

#### Unclassified

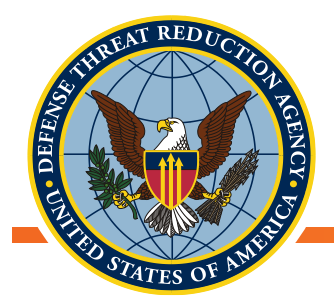

## Візуалізація ГІС-даних - Властивості шарів

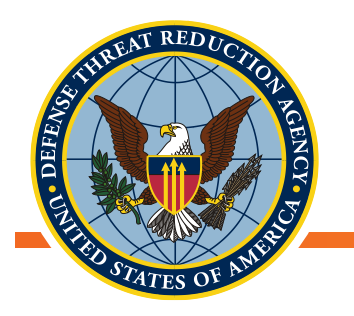

## Властивості шарів

- У меню властивостей шарів вибирають кольори, відображення значень даних, інші символи
- Мітки також можна додавати та змінювати в меню властивостей шарів
- На «Панелі шарів» натисніть правою кнопкою миші на бажаний шар і виберіть «Властивості»
- Кожна вкладка дає різні можливості налаштування візуалізації даних шару

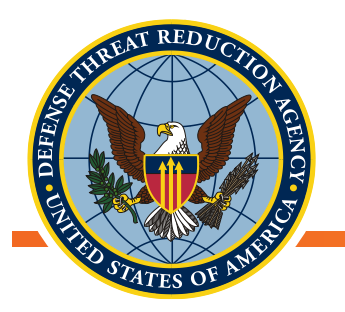

## Візуалізація даних з атрибутивної таблиці

- Працюючи з векторними даними, нас часто цікавить візуалізація даних, які зберігаються в атрибутивній таблиці, а не обов'язково лише векторну геометрію
- Перегляд атрибутивної таблиці перед переходом до візуалізації даних може вплинути на стиль візуалізації, аби створити щось змістовне
- Відкрийте атрибутивну таблицю одного зі своїх шейп-файлів і подивіться на її вміст:
  - Натисніть на шар правою кнопкою миші Відкрийте атрибутивну таблицю

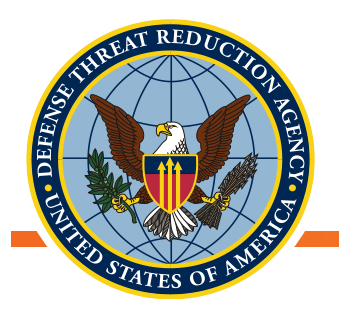

## Візуалізація ГІС-даних - Властивості шарів

- Відкрийте властивості шару UP2\_Sampling\_effort на вкладці «Стиль» (Символіка)
- Випадаюче меню у верхній частині вікна дає можливість змінювати тип символіки: від єдиного символу до різних категорій символів залежно від значення даних
  - «Єдиний символ» всі об'єкти будуть виглядати однаково
  - «Категоризовані» різні групи даних будуть представлені однаково
  - «Градуйовані» дані представлені шкалою на основі їхніх значень

| 1            | Властивості шаріє   | - UP2_Samp                      | ling_Effo       | rt_and_C  | apturesN | Стиль |      |       |             |         | ?        | ×             |
|--------------|---------------------|---------------------------------|-----------------|-----------|----------|-------|------|-------|-------------|---------|----------|---------------|
| X            | Загальна інформація | 🚍 Єдиний с                      | имвол           |           |          |       |      |       |             |         |          | •             |
| *            | Стиль               | ✓ ● Марк<br>● €                 | ер<br>диний мар | ĸep       |          |       |      |       |             |         |          |               |
| <b>C</b>     | Мітоя               |                                 |                 |           |          |       |      |       |             | •       |          |               |
|              | Поля                |                                 |                 |           | 7        |       |      |       |             |         |          |               |
| <del>،</del> | Bizyanizauja        |                                 |                 |           | /        |       |      |       |             |         |          |               |
| -            | відображення        | Одиниця виміру<br>Прозорість 0% | Міліме          | три       |          |       |      |       |             |         |          | *             |
| ٢            | дī                  | Калір                           |                 |           |          |       |      |       |             |         |          | •             |
| .4           | Присднания          | Poswip 2.0                      | 0000            |           |          |       |      |       |             |         |          | ð 🕀           |
|              | Діаграми            | Обертання 0.0                   | •               |           |          |       |      |       |             |         |          | •             |
| i            | Метадані            | Символи в групі                 |                 |           |          |       |      |       |             |         | V Bitron | na Eifeianaay |
| ε            | 3winni              | +                               | Û               | •         | ۰        | 0     | ٥    | 0     | ٠           | •       | *        |               |
| ÷            | Умовні позначення   | аеропорт                        | стрілка         | столиця   | коло     | місто | ромб | eninc | п'ятикутник | квадрат | зірка    |               |
|              |                     | *                               | *               | ▲         |          |       |      |       |             |         |          | ~             |
|              |                     |                                 |                 |           |          |       |      |       |             | Збер    | егти Роз | вширені       |
|              |                     | 🔻 Bisyanisas                    | ція шару        |           |          |       |      |       |             |         |          |               |
|              |                     | Прозорість ш                    | ару             |           |          |       |      |       |             |         |          | 0             |
|              |                     | Режим змішу                     | вання шарі      | в Ста     | ндартно  |       | *    |       |             |         |          |               |
|              |                     | Особливий ре                    | жим змішу       | вання Ста | ндартно  |       | *    |       |             |         |          |               |
| 101          |                     | Draw effect                     | 15              |           |          |       |      |       |             |         |          |               |
|              |                     |                                 |                 |           |          |       |      |       |             |         |          | ~ 달           |

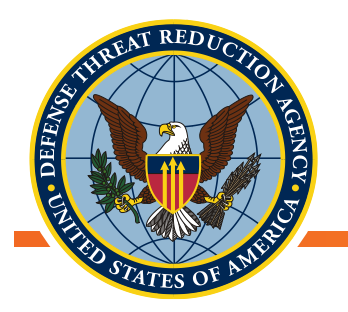

## Стилі - Єдиний символ

- Стиль символу можна вибрати в «менеджері стилів»
- Колір, прозорість та розмір символу можна вибрати в головному вікні стилю або натиснувши на маркер

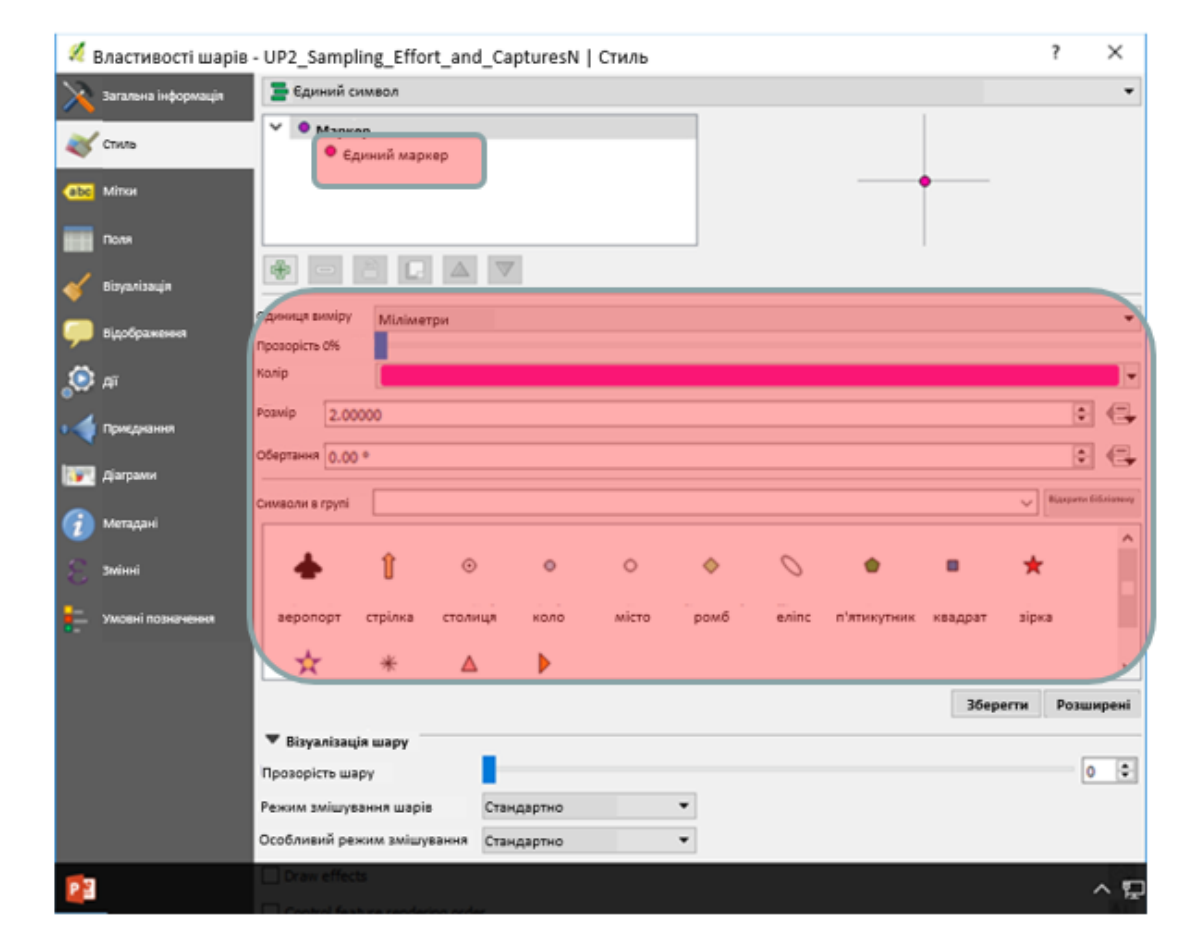

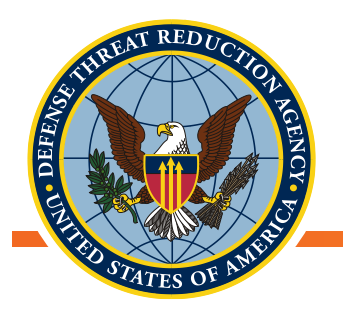

## Візуалізація ГІС-даних - Властивості шарів

- Розмір або колір об'єктів шару можна встановити на основі пов'язаних з ними значень в атрибутивній таблиці
- Виберіть Колонку з потрібними значеннями
- Натисність «Класифікувати», аби визначити різні групи значень
- Колір та стиль символу так само можна вибрати за допомогою поля «Символ»

| Тиль                                                                                                    | 123 Sum Specie                                                                                                    |              | 3 ~                                     |
|----------------------------------------------------------------------------------------------------|----------------------------------------------------------------------------------------------------|--------------|-----------------------------------------|
| Санина                                                                                                    |                                                                                                    | O Inform.    |                                         |
| Форматун, познач                                                                                                    | ···· %1 - %2                                                                                                    |              | Toorica 1 🔹 🗖 Ria                       |
| Метод                                                                                                    | Розмір                                                                                                    | ¢            | and and and and and and and and and and |
| Bisyanisauja Poswipeig                                                                                                    | 1.0000000                                                                                                    | Ф. Міліметри |                                         |
|                                                                                                    | 1.000000                                                                                                    | 0            |                                         |
| андображения Класи                                                                                                    | Гістограма                                                                                                    |              |                                         |
| QII Common                                                                                                    | Эконения Умовий позначения                                                                                                    |              |                                         |
| Ø •                                                                                                    | 0.000 - 4.600 0.0000 - 4.6000                                                                                                    |              |                                         |
| приєднання                                                                                                    | 4.600 - 9.200 4.6000 - 9.2000                                                                                                    |              |                                         |
|                                                                                                    | 9.200 - 13.800 9.2000 - 13.8000                                                                                                    |              |                                         |
| фаграми                                                                                                    | 13 800 - 18 400 13 8000 - 18 4000                                                                                                    |              |                                         |
| цаграми                                                                                                    | 13.800 - 18.400 13.8000 - 18.4000<br>18.400 - 23.000 18.4000 - 23.0000                                                                                                    |              |                                         |
| даграми<br>Метадані                                                                                                    | 13.800 - 18.400 13.8000 - 18.4000<br>18.400 - 23.000 18.4000 - 23.0000                                                                                                    |              |                                         |
| цаграми<br>Метадані<br>Змінні                                                                                                    | 13.800 - 18.400 13.8000 - 18.4000<br>18.400 - 23.000 18.4000 - 23.0000                                                                                                    |              |                                         |
| цаграми<br>Истадані<br>кмінні                                                                                                    | 13.800 - 18.400 13.8000 - 18.4000<br>18.400 - 23.000 18.4000 - 23.0000                                                                                                    |              |                                         |
| цаграми<br>Истадані<br>змінні<br>Амовні позначення                                                                                    | 13.800 - 18.400 13.8000 - 18.4000<br>18.400 - 23.000 18.4000 - 23.0000<br>Alwrepsan                                                                                                    | •            | Khatir S                                |
| цаграми<br>Метадані<br>Бмінні<br>Амовні позначення<br>Класифікува                                                                     | 13.800 - 18.400 13.8000 - 18.4000<br>18.400 - 23.000 18.4000 - 23.0000<br>Антервал •<br>Тм Эр Будалити все                                                                                        | O            | Класи \$<br>Розширені                   |
| цаграми<br>Метадані<br>зміяні<br>Мовні позначения<br>Класифікува<br>С Прив'язкі                                                       | 13.800 - 18.400 13.8000 - 18.4000<br>18.400 - 23.000 18.4000 - 23.0000<br>Амперал •<br>Ти ти все видалити все а меж класів                                                                        | •            | Класи 5                                 |
| цаграми<br>Метадані<br>Імінні<br>Имовні позначения<br>Класифікува<br>С Прив'язка                                                      | 13.800 - 18.400 13.8000 - 18.4000<br>18.400 - 23.000 18.4000 - 23.0000<br>Актервал •<br>Ти Эр Бидалити все<br>а меж класів                                                                        |              | Класи \$<br>Розширені                   |
| цаграми<br>Истадані<br>Імінні<br>Имовні позначення<br>Класифікува<br>С Прив'лакі<br>• Візуалізац                                      | 13.800 - 18.400 13.8000 - 18.4000<br>18.400 - 23.000 18.4000 - 23.0000<br>Актервал •<br>Ти Эр Энд Видалити все<br>а меж класів<br>ця шару                                                         | 0            | Класи §<br>Розширені                    |
| цардани<br>Истадані<br>змінні<br>Имосні позначення<br>Класифікува<br>Прив'язкі<br>Фізуалізац<br>Прозорість шар                        | 13.800 - 18.400 13.8000 - 18.4000<br>18.400 - 23.000 18.4000 - 23.0000<br>Китервал •<br>ти е видалити все<br>а меж класів<br>ція шару<br>ру                                                       | 0            | Розширен                                |
| цардани<br>метадані<br>змінні<br>Амоені позначення<br>Класифікува<br>№ Візуалізац<br>Режим змішува<br>Режим змішува                   | 13.800 - 18.400 13.8000 - 18.4000<br>18.400 - 23.000 18.4000 - 23.0000<br>Антервал •<br>ти • •<br>а меж класів<br>ція шару<br>ру<br>ання шарів Стандартно                                         | •            | Класи \$<br>Розширен                    |
| цардами<br>Истадані<br>змінні<br>Амовні позначення<br>Класмфікува<br>№ Візуалізац<br>Прозорість шар<br>Режим змішува<br>Особливий реж | 13.800 - 18.400 13.8000 - 18.4000<br>18.400 - 23.000 18.4000 - 23.0000<br>Антервал<br>ти в вер видалити все<br>а меж класів<br>ця шару<br>ру<br>вния шарів<br>ким змішування Стандартно           | •            | Класи §<br>Розширен                     |
| цардами<br>Истадані<br>жінні<br>Ихооні позначення<br>Горив'язки<br>Стрив'язки<br>Режим зишува<br>Особливий реж<br>Особливий реж       | 13.800 - 18.400 13.8000 - 18.4000<br>18.400 - 23.000 18.4000 - 23.0000<br>Антервал<br>ти Эр Энцалити все<br>а меж класів<br>ця шару<br>ру<br>ання шарів<br>ким змішування<br>стандартно<br>ефекти | •            | Класи \$<br>Розширені<br>0              |

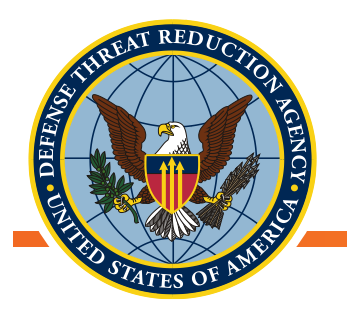

## Властивості шарів - інші опції

- Продивіться інші налаштування у вікні «Властивості шару» для:
  - Стилів символів
  - Міток
  - Введення метаданих

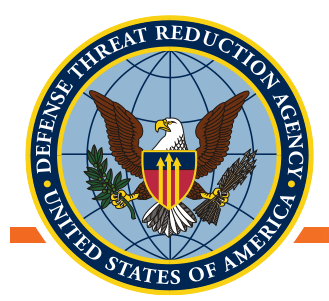

## Використання базової карти

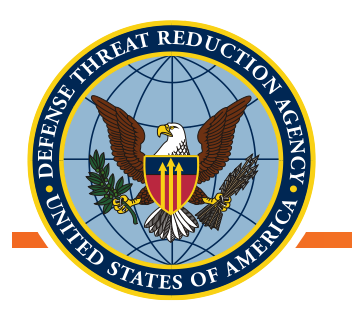

## Що таке базові карти?

- Базова карта це термін, що використовується для позначення шарів, єдине призначення яких полягає в наданні контексту для основного вмісту карти. Наприклад:
  - Топографічний рельєф
  - Адміністративні межі
  - Важливі міста, селища, природні функції
- Ці позначки можуть не мати прямого значення відносно призначення карт
- Якщо ви часто працюєте в одній області, базові карти можуть заощадити ваш час від необхідності переформатування контекстних даних у ваших картах

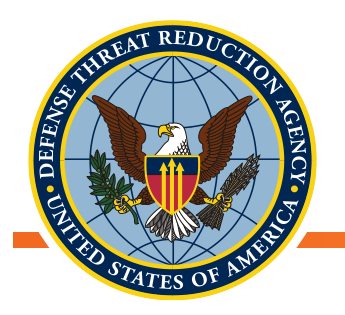

## Плагін QuickMapServices

- OGIS пропонує плагін для завантаження різних базових карт
- Плагіни → Управління та встановлення плагінів → Пошук QuickMapServices → Інсталювати плагін
  - Цей плагін дає змогу завантажувати картографічні дані з низки джерел, у тому числі Ореп Street Map, Bing Maps, Google Maps та з багатьох інших

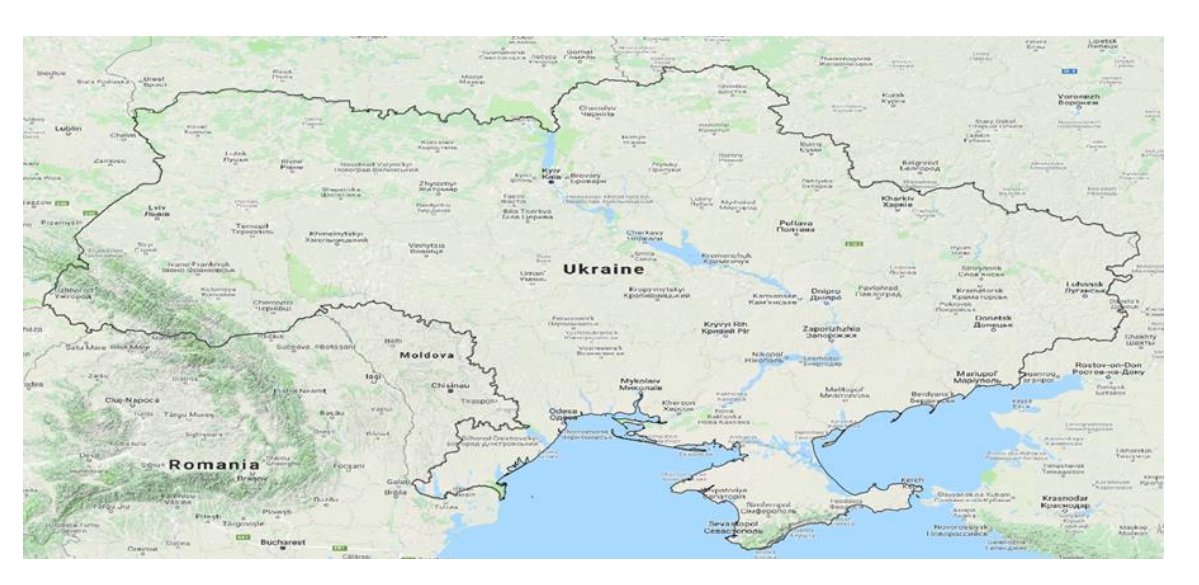

Базова карта Google Maps Terrain з QuickMapServices

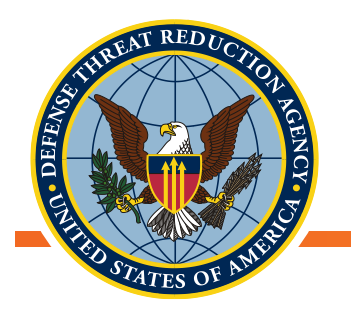

## Далі розпочинайте свою роботу

 Протягом кількох хвилин спробуйте застосувати різні варіанти базової карти

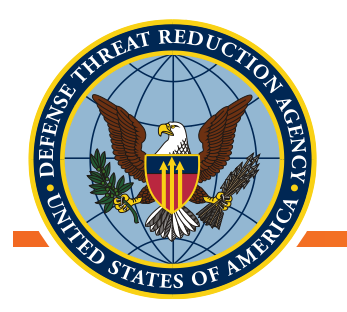

## Аспекти роботи з базовими картами

- Базові карти можуть виявитися дуже ресурсомісткими при використанні
  - Вимикайте базові карти, якщо ними не користуєтеся
  - Деякі базові карти завантажуються швидше, ніж інші. Обирайте ретельно
- Ви можете створити власні псевдо базові карти, використовуючи файли стилів шарів, якщо вони є шарами, які ви часто використовуєте, тобто стилізуйте адміністративні межі автоматично під час кожного їх завантаження. Ми поговоримо про це пізніше

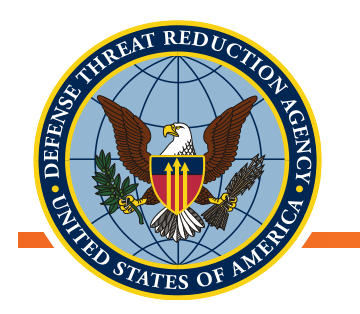

#### Висновки

- На цей момент ми висвітлили основні принципи:
  - Завантаження даних до QGIS з векторів та CSV-файлів
  - Створення та редагування метаданих
  - Виправлення та зміни проекцій
  - Візуалізації наших даних
  - Додавання базової карти
- Тепер, коли ви розумієте, як працює QGIS, ми перейдемо до деяких основних ГІС-маніпуляцій з нашими даними, поєднуючи шари даних та використовуючи атрибутивні дані працюючи з різними шарами

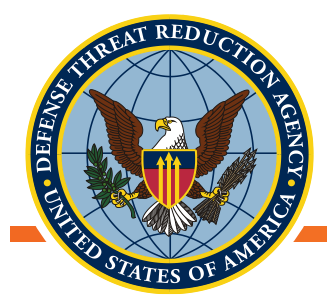

## ЗАПИТАННЯ?

Unclassified